Part No. 315023-C Rev 00 May 2004

4655 Great America Parkway Santa Clara, CA 95054

# Using the Packet Capture Tool (PCAP)

Passport 8000 Series Software Release 3.7

\* 3 1 5 0 2 3 - C R E V 0 0 \*

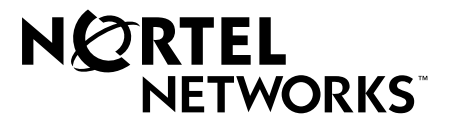

#### Copyright © 2004 Nortel Networks

All rights reserved. May 2004.

The information in this document is subject to change without notice. The statements, configurations, technical data, and recommendations in this document are believed to be accurate and reliable, but are presented without express or implied warranty. Users must take full responsibility for their applications of any products specified in this document. The information in this document is proprietary to Nortel Networks Inc.

The software described in this document is furnished under a license agreement and may be used only in accordance with the terms of that license. The software license agreement is included in this document.

#### Trademarks

Nortel Networks, the Nortel Networks logo, the Globemark, Unified Networks, and PASSPORT are trademarks of Nortel Networks.

Adobe and Acrobat Reader are trademarks of Adobe Systems Incorporated.

Microsoft, Windows, and Windows NT are trademarks of Microsoft Corporation.

The asterisk after a name denotes a trademarked item.

#### **Restricted rights legend**

Use, duplication, or disclosure by the United States Government is subject to restrictions as set forth in subparagraph (c)(1)(ii) of the Rights in Technical Data and Computer Software clause at DFARS 252.227-7013.

Notwithstanding any other license agreement that may pertain to, or accompany the delivery of, this computer software, the rights of the United States Government regarding its use, reproduction, and disclosure are as set forth in the Commercial Computer Software-Restricted Rights clause at FAR 52.227-19.

#### Statement of conditions

In the interest of improving internal design, operational function, and/or reliability, Nortel Networks Inc. reserves the right to make changes to the products described in this document without notice.

Nortel Networks Inc. does not assume any liability that may occur due to the use or application of the product(s) or circuit layout(s) described herein.

Portions of the code in this software product may be Copyright © 1988, Regents of the University of California. All rights reserved. Redistribution and use in source and binary forms of such portions are permitted, provided that the above copyright notice and this paragraph are duplicated in all such forms and that any documentation, advertising materials, and other materials related to such distribution and use acknowledge that such portions of the software were developed by the University of California, Berkeley. The name of the University may not be used to endorse or promote products derived from such portions of the software without specific prior written permission.

SUCH PORTIONS OF THE SOFTWARE ARE PROVIDED "AS IS" AND WITHOUT ANY EXPRESS OR IMPLIED WARRANTIES, INCLUDING, WITHOUT LIMITATION, THE IMPLIED WARRANTIES OF MERCHANTABILITY AND FITNESS FOR A PARTICULAR PURPOSE.

In addition, the program and information contained herein are licensed only pursuant to a license agreement that contains restrictions on use and disclosure (that may incorporate by reference certain limitations and notices imposed by third parties).

#### Nortel Networks Inc. software license agreement

This Software License Agreement ("License Agreement") is between you, the end-user ("Customer") and Nortel Networks Corporation and its subsidiaries and affiliates ("Nortel Networks"). PLEASE READ THE FOLLOWING CAREFULLY. YOU MUST ACCEPT THESE LICENSE TERMS IN ORDER TO DOWNLOAD AND/OR USE THE SOFTWARE. USE OF THE SOFTWARE CONSTITUTES YOUR ACCEPTANCE OF THIS LICENSE AGREEMENT. If you do not accept these terms and conditions, return the Software, unused and in the original shipping container, within 30 days of purchase to obtain a credit for the full purchase price.

"Software" is owned or licensed by Nortel Networks, its parent or one of its subsidiaries or affiliates, and is copyrighted and licensed, not sold. Software consists of machine-readable instructions, its components, data, audio-visual content (such as images, text, recordings or pictures) and related licensed materials including all whole or partial copies. Nortel Networks grants you a license to use the Software only in the country where you acquired the Software. You obtain no rights other than those granted to you under this License Agreement. You are responsible for the selection of the Software and for the installation of, use of, and results obtained from the Software.

1. Licensed Use of Software. Nortel Networks grants Customer a nonexclusive license to use a copy of the Software on only one machine at any one time or to the extent of the activation or authorized usage level, whichever is applicable. To the extent Software is furnished for use with designated hardware or Customer furnished equipment ("CFE"), Customer is granted a nonexclusive license to use Software only on such hardware or CFE, as applicable. Software contains trade secrets and Customer agrees to treat Software as confidential information using the same care and discretion Customer uses with its own similar information that it does not wish to disclose, publish or disseminate. Customer will ensure that anyone who uses the Software does so only in compliance with the terms of this Agreement. Customer shall not a) use, copy, modify, transfer or distribute the Software except as expressly authorized; b) reverse assemble, reverse compile, reverse engineer or otherwise translate the Software; c) create derivative works or modifications unless expressly authorized; or d) sublicense, rent or lease the Software. Licensors of intellectual property to Nortel Networks are beneficiaries of this provision. Upon termination or breach of the license by Customer or in the event designated hardware or CFE is no longer in use, Customer will promptly return the Software to Nortel Networks or certify its destruction. Nortel Networks may audit by remote polling or other reasonable means to determine Customer's Software activation or usage levels. If suppliers of third party software included in Software require Nortel Networks to include additional or different terms, Customer agrees to abide by such terms provided by Nortel Networks with respect to such third party software.

2. Warranty. Except as may be otherwise expressly agreed to in writing between Nortel Networks and Customer, Software is provided "AS IS" without any warranties (conditions) of any kind. NORTEL NETWORKS DISCLAIMS ALL WARRANTIES (CONDITIONS) FOR THE SOFTWARE, EITHER EXPRESS OR IMPLIED, INCLUDING, BUT NOT LIMITED TO THE IMPLIED WARRANTIES OF MERCHANTABILITY AND FITNESS FOR A PARTICULAR PURPOSE AND ANY WARRANTY OF NON-INFRINGEMENT. Nortel Networks is not obligated to provide support of any kind for the Software. Some jurisdictions do not allow exclusion of implied warranties, and, in such event, the above exclusions may not apply.

**3.** Limitation of Remedies. IN NO EVENT SHALL NORTEL NETWORKS OR ITS AGENTS OR SUPPLIERS BE LIABLE FOR ANY OF THE FOLLOWING: a) DAMAGES BASED ON ANY THIRD PARTY CLAIM; b) LOSS OF, OR DAMAGE TO, CUSTOMER'S RECORDS, FILES OR DATA; OR c) DIRECT, INDIRECT, SPECIAL, INCIDENTAL, PUNITIVE, OR CONSEQUENTIAL DAMAGES (INCLUDING LOST PROFITS OR SAVINGS), WHETHER IN CONTRACT, TORT OR OTHERWISE (INCLUDING NEGLIGENCE) ARISING OUT OF YOUR USE OF THE SOFTWARE, EVEN IF NORTEL NETWORKS, ITS AGENTS OR SUPPLIERS HAVE BEEN ADVISED OF THEIR POSSIBILITY. The forgoing limitations of remedies also apply to any developer and/or supplier of the Software. Such developer and/or supplier is an intended beneficiary of this Section. Some jurisdictions do not allow these limitations or exclusions and, in such event, they may not apply.

#### 4. General

a. If Customer is the United States Government, the following paragraph shall apply: All Nortel Networks Software available under this License Agreement is commercial computer software and commercial computer software documentation and, in the event Software is licensed for or on behalf of the United States Government, the respective rights to the software and software documentation are governed by Nortel Networks standard commercial license in accordance with U.S. Federal Regulations at 48 C.F.R. Sections 12.212 (for non-DoD entities) and 48 C.F.R. 227.7202 (for DoD entities).

- b. Customer may terminate the license at any time. Nortel Networks may terminate the license if Customer fails to comply with the terms and conditions of this license. In either event, upon termination, Customer must either return the Software to Nortel Networks or certify its destruction.
- c. Customer is responsible for payment of any taxes, including personal property taxes, resulting from Customer's use of the Software. Customer agrees to comply with all applicable laws including all applicable export and import laws and regulations.
- d. Neither party may bring an action, regardless of form, more than two years after the cause of the action arose.
- e. The terms and conditions of this License Agreement form the complete and exclusive agreement between Customer and Nortel Networks.
- f. This License Agreement is governed by the laws of the country in which Customer acquires the Software. If the Software is acquired in the United States, then this License Agreement is governed by the laws of the state of New York.

# Contents

| Preface                                            |
|----------------------------------------------------|
| Before you begin    11      Text conventions    12 |
| Acronyms                                           |
| Hard-copy technical manuals                        |
| How to get help                                    |
| Chapter 1 Packet Capture Tool (PCAP) overview15    |
| Packet capture flow                                |
| Supported PCAP features                            |
| Using PCAP with High Availability (HA) mode17      |
| Using PCAP with IP filter sets                     |
| Using PCAP capture filter sets                     |
| Using PCAP with MAC filters                        |
| Accessing the PCAP engine                          |
| Supported PCAP options                             |
| Implementing PCAP packet capture                   |
| Chapter 2<br>Configuring PCAP with CLI             |
| Roadmap of PCAP CLI commands                       |
| Enabling PCAP on a port                            |
| Enabling PCAP with MAC (fdb) filters               |
| Configuring PCAP global parameters                 |
| Configuring PCAP capture filters                   |
| Displaying PCAP information with the CLI           |
| Showing all captured packets                       |

| Showing capture filter information           |
|----------------------------------------------|
| Showing PCAP global parameters               |
| Showing PCAP port information                |
| Showing all PCAP information41               |
| Showing PCAP statistics                      |
| Copying captured packets to a remote machine |
| Resetting the PCAP DRAM buffer46             |
| Chapter 3                                    |
| Configuring PCAP with Device Manager         |
| Enabling PCAP globally                       |
| Enabling PCAP on a port                      |
| Configuring PCAP filters                     |
| Using advanced PCAP capture filters          |
| Enabling PCAP with MAC (fdb) filters         |
| Accessing the PCAP captured frames file      |
| Viewing PCAP statistics                      |
| Chapter 4                                    |
| PCAP limitations and considerations          |
| Chapter 5                                    |
| PCAP examples                                |
| Problem definition                           |
| Hardware configuration67                     |
| Software configuration                       |
| Solution 1                                   |
| Solution 2                                   |
| Solution 3                                   |
| Solution 4                                   |
| Index                                        |

# Figures

| Figure 1  | PCAP tool packet flow                                       |
|-----------|-------------------------------------------------------------|
| Figure 2  | Accessing the PCAP engine                                   |
| Figure 3  | config {ethernet atm pos} pcap info command sample output28 |
| Figure 4  | config diag pcap info command                               |
| Figure 5  | config diag pcap capture-filter info command                |
| Figure 6  | show diag pcap dump command output                          |
| Figure 7  | show diag pcap capture-filter command output                |
| Figure 8  | show diag pcap info command output40                        |
| Figure 9  | show diag pcap port command output40                        |
| Figure 10 | show diag pcap show-all command output42                    |
| Figure 11 | show diag pcap show-all command output (continued)43        |
| Figure 12 | show diag pcap stat command output44                        |
| Figure 13 | Diagnostics dialog box—Test tab48                           |
| Figure 14 | Diagnostics dialog box—PcapGlobal tab48                     |
| Figure 15 | Port dialog box—Interface tab                               |
| Figure 16 | Port dialog box—PCAP tab                                    |
| Figure 17 | Diagnostics dialog box—PcapFilter tab                       |
| Figure 18 | Diagnostics, Insert PcapFilter dialog box53                 |
| Figure 19 | Diagnostics dialog box—PcapAdvancedFilter tab55             |
| Figure 20 | VLAN dialog box—Basic tab                                   |
| Figure 21 | Bridge, VLAN dialog box—Transparent tab                     |
| Figure 22 | Bridge, VLAN dialog box—Filter tab                          |
| Figure 23 | Bridge, VLAN Insert Filter dialog box                       |
| Figure 24 | Get Pcap dialog box                                         |
| Figure 25 | Diagnostics dialog box—PcapStat tab61                       |
| Figure 26 | Sample Network configuration                                |
| Figure 27 | Configure and show command output69                         |
| Figure 28 | Configuring PCAP global parameters69                        |
| Figure 29 | Enable PCAP                                                 |
|           |                                                             |

| Figure 30 | The show diag pcap stats command output70 |
|-----------|-------------------------------------------|
| Figure 31 | The copy PCAP00 command output71          |
| Figure 32 | The FTP get PCAP00 command output71       |
| Figure 33 | Configuring IP traffic filters73          |
| Figure 34 | Creating a filter set74                   |
| Figure 35 | Adding a filter set to a port74           |
| Figure 36 | Configuring PCAP protocol-type filters    |
| Figure 37 | Configuring PCAP trigger filters          |

# Tables

| Table 1 | PCAP statistic counters             | 44 |
|---------|-------------------------------------|----|
| Table 2 | PcapGlobal tab fields               | 49 |
| Table 3 | PCAP tab fields                     | 51 |
| Table 4 | PcapFilter dialog box fields        | 53 |
| Table 5 | PcapAdvanceFilter dialog box fields | 56 |
| Table 6 | Get Pcap File dialog box fields     | 60 |
| Table 7 | PcapStat tab fields                 | 61 |

## Preface

This guide provides information about using the features and capabilities of the Packet Capture Tool\* (PCAP) for configuring packet capture filters on port interfaces and the PCAP engine. The guide also provides sample examples and instructions for using the CLI to perform basic setup of filters.

For more information about using a Nortel Networks Passport 8000 Series switch, a list of publications can found in the Related Publications section of the release notes that accompany this release.

#### Before you begin

This guide is intended for network administrators with the following background:

- Basic knowledge of networks, Ethernet bridging, and IP routing
- Familiarity with networking concepts and terminology
- Basic knowledge of network topologies
- Experience with windowing systems or graphical user interfaces (GUIs)

## **Text conventions**

This guide uses the following text conventions:

| angle brackets (<>) | Indicate that you choose the text to enter based on the description inside the brackets. Do not type the brackets when entering the command.<br>Example: If the command syntax is ping <i><ip_address></ip_address></i> , you enter ping 192.32.10.12                                                                                |
|---------------------|----------------------------------------------------------------------------------------------------|
| bold Courier text   | Indicates command names and options and text that<br>you need to enter.<br>Example: Use the dinfo command.<br>Example: Enter show in {alerts routes}                                                                                                    |
| braces ({})         | Indicate required elements in syntax descriptions where<br>there is more than one option. You must choose only<br>one of the options. Do not type the braces when<br>entering the command.<br>Example: If the command syntax is<br>show ip {alerts routes}, you must enter either<br>show ip alerts or show ip routes, but not both. |
| brackets ([ ])      | Indicate optional elements in syntax descriptions. Do<br>not type the brackets when entering the command.<br>Example: If the command syntax is<br>show ip interfaces [-alerts], you can enter<br>either show ip interfaces or<br>show ip interfaces -alerts.                                                                         |
| ellipsis points ( ) | <pre>Indicate that you repeat the last element of the<br/>command as needed.<br/>Example: If the command syntax is<br/>ethernet/2/1 [<parameter> <value>],<br/>you enter ethernet/2/1 and as many<br/>parameter-value pairs as needed.</value></parameter></pre>                                                                     |

| italic text           | Indicates new terms, book titles, and variables in<br>command syntax descriptions. Where a variable is two<br>or more words, the words are connected by an<br>underscore. |
|-----------------------|----------------------------------------------------------------------------------------------------|
|                       | Example: If the command syntax is show at <i><valid_route></valid_route></i> , <i>valid_route</i> is one variable and you substitute one value for it.                    |
| plain Courier<br>text | Indicates command syntax and system output, for example, prompts and system messages.                                                                                     |
|                       | Example:Set Trap Monitor Filters                                                                                                    |
| separator ( > )       | Shows menu paths.<br>Example: Protocols > IP identifies the IP command on<br>the Protocols menu.                                                                          |
| vertical line (   )   | Separates choices for command keywords and<br>arguments. Enter only one of the choices. Do not type<br>the vertical line when entering the command.                       |
|                       | Example: If the command syntax is show ip {alerts routes}, you enter either show ip alerts or show ip routes, but not both.                                               |
|                       |                                                                                                    |

## Acronyms

This guide uses the following acronyms:

| ATM  | asynchronous transfer mode |
|------|----------------------------|
| CPU  | central processing unit    |
| HA   | High Availability          |
| IP   | Internet Protocol          |
| MAC  | media access control       |
| PCAP | Packet Capture             |
| POS  | packet-over-SONET          |

#### Hard-copy technical manuals

You can print selected technical manuals and release notes free, directly from the Internet. Go to the www.nortelnetworks.com/documentation URL. Find the product for which you need documentation. Then locate the specific category and model or version for your hardware or software product. Use Adobe\* Acrobat Reader\* to open the manuals and release notes, search for the sections you need, and print them on most standard printers. Go to Adobe Systems at the www.adobe.com URL to download a free copy of the Adobe Acrobat Reader.

#### How to get help

If you purchased a service contract for your Nortel Networks product from a distributor or authorized reseller, contact the technical support staff for that distributor or reseller for assistance.

If you purchased a Nortel Networks service program, contact Nortel Networks Technical Support. To obtain contact information online, go to the www.nortelnetworks.com/cgi-bin/comments/comments.cgi URL, then click on Technical Support.

From the Technical Support page, you can open a Customer Service Request online or find the telephone number for the nearest Technical Solutions Center. If you are not connected to the Internet, you can call 1-800-4NORTEL (1-800-466-7835) to learn the telephone number for the nearest Technical Solutions Center.

An Express Routing Code (ERC) is available for many Nortel Networks products and services. When you use an ERC, your call is routed to a technical support person who specializes in supporting that product or service. To locate an ERC for your product or service, go to the http://www.nortelnetworks.com/help/contact/erc/index.html URL.

# Chapter 1 Packet Capture Tool (PCAP) overview

The Packet Capture Tool\* (PCAP) is a data packet capture tool, capable of capturing ingress and egress (E-modules or M-modules only) packets on selected I/O ports. Captured packets are then analyzed for troubleshooting purposes. This feature is based on the mirroring capabilities of the I/O ports. Packets can be captured based on port mirroring or exchange flow with packet filters. This feature also allows software filters to be configured which will limit the number of packets captured by PCAP.

All captured packets are stored in the PCAP engine. The primary CPU maintains its protocol handling and will not be affected by any PCAP capture activity. Packets captured by PCAP can be saved and downloaded from the PCAP engine to be analyzed offline.

This chapter includes the following topics:

| Торіс                                       | Page |
|---------------------------------------------|------|
| Packet capture flow                         | 16   |
| Supported PCAP features                     | 16   |
| Using PCAP with High Availability (HA) mode | 16   |
| Using PCAP with IP filter sets              | 18   |
| Using PCAP capture filter sets              | 18   |
| Using PCAP with MAC filters                 | 18   |
| Accessing the PCAP engine                   | 19   |
| Supported PCAP options                      | 19   |
| Implementing PCAP packet capture            | 21   |

#### **Packet capture flow**

Figure 1 shows how the PCAP tool allows you to configure PCAP capture filters and enable them on ports. By default, PCAP uses port mirroring. If a filter set is applied, flow mirroring is used. If further filtering is required, PCAP software filters are applied. Captured packets are stored in the PCAP engine DRAM (PCAP00), on a PCMCIA device, or on the network. The packets may then be downloaded to an offline analyzer tool (such as EtherReal\* or Sniffer Pro\*) using FTP.

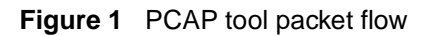

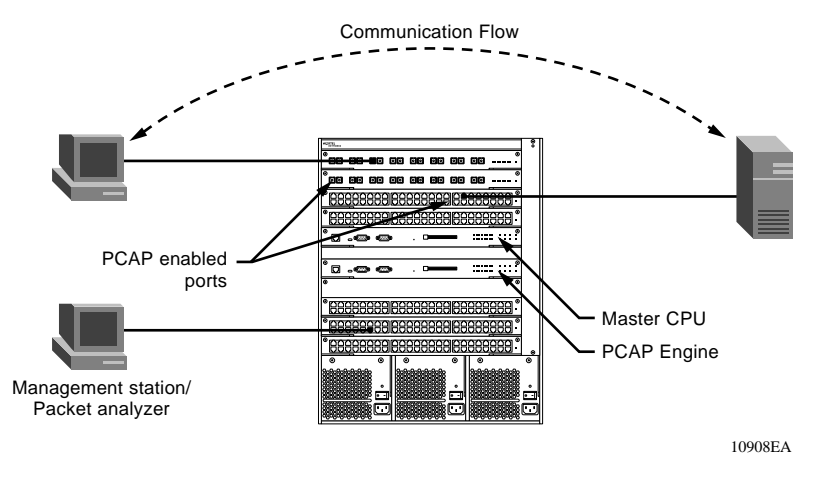

#### **Supported PCAP features**

This release of PCAP supports the following features:

- PCAP uses the secondary CPU as the PCAP engine.
- PCAP can be used with HA-CPU mode.
- PCAP supports activating packet capture on one or multiple ports.
- PCAP captures packets on ingress, egress\*, or both\* directions. (\*E-modules only).
- PCAP can be used with existing IP traffic filters so that only packets that match this filter criteria will be captured.

- PCAP can be used with existing MAC (fdb) filters so that only packets that match this filter criteria will be captured.
- PCAP supports software filters, which provide a way to filter the packets in the PCAP engine.
- PCAP captured packets can be stored on a PCMCIA device or on the network. The packets are stored in Sniffer Pro file format.

## Using PCAP with High Availability (HA) mode

In release 3.7, PCAP can now be enabled when the switch is running in HA mode. The changes to the existing behavior include the ability to:

- Modify the HA flag from the standby CPU.
- Execute PCAP commands from the primary CPU in HA mode, provided that the standby CPU is in warm stand-by mode.

If you want to capture packets while the switch is in HA mode, follow these steps:

- **1** Disable the HA flag in the standby CPU.
- **2** Reboot the standby CPU in warm stand-by mode.
- **3** Configure IP/MAC filters, if necessary, from the primary CPU.
- 4 Enable PCAP on the port from the primary CPU.
- **5** Configure capture filters, if necessary, and enable PCAP globally. This can be done from either the primary or the standby CPU.
- 6 Capture packets.
- 7 Save the packets for analysis.
- 8 Disable PCAP on the port from the primary CPU.
- **9** Remove IP/MAC filters, if configured, from the primary CPU.
- **10** Re-enable HA mode in the standby CPU.
- **11** Reboot the standby CPU. The standby CPU comes up in HA mode.

You can now capture packets without interfering with the function of the primary CPU.

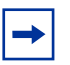

**Note:** If packets are being captured and the primary CPU in HA mode reboots, the HA switchover to the standby CPU will not occur. Instead, the standby CPU will go through a warm standby switchover and become the primary CPU.

#### Using PCAP with IP filter sets

A method to limit the amount of data traffic sent to the PCAP engine is the use of IP traffic filter sets. The PCAP engine is the device that is actively capturing data packets.

Using IP filter sets will affect data network traffic depending on the action taken at the filter and port level. Applying IP filter sets will have the same affect on network traffic as configuring filter sets to ports using PCAP parameters. For routed IP traffic, use Source/Destination IP filter sets, for bridged IP traffic use Global IP filter sets.

To reference how to configure and enable IP traffic filters, refer to *Configuring IP Routing Operations*.

#### **Using PCAP capture filter sets**

The PCAP capture filters allow for selectively configuring match criteria to capture or drop frames. Refer to "Configuring PCAP capture filters" on page 32." The parameters configured are used to determine which filter to apply to a given frame. The default behavior is to accept the frame. In addition to this, the user can set trigger filters to start and stop packet capturing globally.

#### **Using PCAP with MAC filters**

You may also use PCAP to capture packets that match criteria based on MAC address filters. Using PCAP with MAC filters is recommended because it reduces traffic flow on the PCAP engine.

#### Accessing the PCAP engine

The PCAP engine is the secondary CPU. You can gain access to the PCAP engine through a direct console or modem connection to the secondary CPU, or by using a peer telnet session from the primary CPU. By issuing the command **peer** telnet a connection is made to the secondary CPU, which then prompts for the login and password.

Figure 2 is an example of accessing the PCAP engine using a peer telnet session.

Figure 2 Accessing the PCAP engine

#### **Supported PCAP options**

This section describes some options that are available when configuring PCAP capture filters. The CLI commands show how to configure the option.

• The option to enable (true) or disable (false) PCAP globally.

config diag pcap enable true config diag pcap enable false • The option to start or stop packet capture based on the protocol type of the packet. In this example, TCP packets (protocol-type 6) are captured.

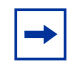

**Note:** While this capture filter specifies to capture TCP packets, the default action is to capture all packets. A PCAP capture filter with action drop would first need to be configured to drop all packets to achieve the desired result.

```
config diag pcap enable false
config diag pcap capture-filter 7 create
config diag pcap capture-filter 7 action capture
config diag pcap capture-filter 7 protocol-type 6
config diag pcap capture-filter 7 enable true
```

• The option to capture packets for a pre-defined time period. When the *trigger-on* option is used, packet capture starts when the first packet that matches the *protocol-type* criteria is processed and continues for the length of the *timer* value.

```
config diag pcap capture-filter 7 create
config diag pcap capture-filter 7 action trigger-on
config diag pcap capture-filter 7 protocol-type 6
config diag pcap capture-filter 7 timer 10
config diag pcap capture-filter 7 enable true
```

- The option to drop all IP broadcast packets. config diag pcap capture-filter 8 create config diag pcap capture-filter 8 action drop config diag pcap capture-filter 8 dstip 255.255.255.255 config diag pcap capture-filter 8 enable true
- The option to capture packets for a pre-defined number of packets. config diag pcap capture-filter 7 create config diag pcap capture-filter 7 action trigger-on config diag pcap capture-filter 7 srcip 10.10.10.10 config diag pcap capture-filter 7 packet-count 1000 config diag pcap capture-filter 7 enable true

- The option to stop packet capture when the PCAP engine buffer is full. config diag pcap buffer-wrap false
- The option to save packets captured after the PCAP engine buffer is full. config diag pcap auto-save true file-name pcap\_test.cap device pcmcia
- The option to configure the PCAP engine buffer size, which is the amount of DRAM allocated in megabytes for storing packets.

```
config diag pcap buffer-size 10
```

• The option to configure the fragment size, which is the number of bytes of each captured packet that will be captured.

config diag pcap fragment-size 200

#### Implementing PCAP packet capture

The following basic steps are required to set the PCAP parameters, enable PCAP on a port, enable PCAP, and copy the captured packets to a remote machine. See Chapter 5, "PCAP examples," on page 67 for more detailed examples.

**1** Enable PCAP parameters.

config diag pcap auto-save true file-name
pcap\_test.cap device pcmcia

**2** Enable PCAP on a port, by MAC address, or IP filter.

```
config ether 2/10 pcap enable true mode {rx|tx|both}
```

or

```
config ether 2/10 pcap enable true mode rxFilter
```

```
config vlan 2 fdb-filter pcap 00:08:07:60:89:D6
enable
```

or

```
config ether 2/10 pcap enable true mode rxFilter
```

config ip traffic-filter create global src-ip 10.10.10.10/32 dst-ip 10.10.20.20/32 id 5

**3** Enable PCAP globally.

```
config diag pcap enable true
```

- 4 Configure a PCAP filter that only allows TCP ports that are not in 20 to 21. config diag pcap capture-filter 7 tcp-port 20 to 21 not
- 5 Display all PCAP statistics. show diag pcap stats
- 6 Disable PCAP at the port level. config ether 2/10 pcap enable false
- 7 Copy captured packets to a file. copy PCAP00 /pcmcia/pcap\_packets.cap
- **8** Use Ethereal or Sniffer Pro to analyze the packets.

# Chapter 2 Configuring PCAP with CLI

This chapter describes the CLI commands that support all PCAP configuration through the primary CPU and the PCAP engine.

This chapter includes the following topics:

| Торіс                                    | Page |
|------------------------------------------|------|
| Roadmap of PCAP CLI commands             | 23   |
| Enabling PCAP on a port                  | 26   |
| Enabling PCAP with MAC (fdb) filters     | 29   |
| Configuring PCAP global parameters       | 29   |
| Configuring PCAP capture filters         | 32   |
| Displaying PCAP information with the CLI | 37   |

#### **Roadmap of PCAP CLI commands**

The following table lists all the PCAP commands and their parameters. Use this list as a quick reference or click on any entry for more information:

| Command                                                      | Parameter                                                                                                    |
|--------------------------------------------------------------|----------------------------------------------------------------------------------------------------|
| config diag pcap                                             | info                                                                                                    |
|                                                              | auto-save <true false><br/>[file-name <value>] [device<br/><value>] [ip <value>]</value></value></value></true false> |
|                                                              | <pre>buffer-size &lt;2256&gt;</pre>                                                                                   |
|                                                              | <pre>buffer-wrap <true false></true false></pre>                                                                      |
|                                                              | <pre>enable <true false></true false></pre>                                                                           |
|                                                              | ethertype-for-svlan-level<br><ethertype for="" hex="" level="" vlan=""></ethertype>                                   |
|                                                              | <pre>fragment-size &lt;649600&gt;</pre>                                                                               |
|                                                              | pcmcia-wrap <true false></true false>                                                                                 |
|                                                              | reset-stat                                                                                                    |
| <pre>config diag pcap capture-filter <listid></listid></pre> | info                                                                                                    |
|                                                              | action <capture drop trigger-<br>on trigger-off&gt;</capture drop trigger-<br>                                        |
|                                                              | create                                                                                                    |
|                                                              | delete                                                                                                    |
|                                                              | dscp <dscp> [to <value>]<br/>[match-zero <value>] [not]</value></value></dscp>                                        |
|                                                              | <pre>dstip <ipaddr mask=""> [to <value>] [not]</value></ipaddr></pre>                                                 |
|                                                              | dstmac <dstmac> [mask <value>]<br/>[not]</value></dstmac>                                                             |
|                                                              | enable <true false></true false>                                                                                      |
|                                                              | ether-type <ethertype> [to<br/><value>] [not]</value></ethertype>                                                     |
|                                                              | <pre>packet-count <packetcount></packetcount></pre>                                                                   |
|                                                              | pbits <pbits> [to <value>]<br/>[match-zero <value>] [not]</value></value></pbits>                                     |
|                                                              | <pre>protocol-type <protocoltype> [to <value>] [not]</value></protocoltype></pre>                                     |

| Command                                                         | Parameter                                                        |
|-----------------------------------------------------------------|------------------------------------------------------------------|
|                                                                 | refresh-timer <refreshtimer></refreshtimer>                      |
|                                                                 | srcip <ipaddr> [to <value>]<br/>[not]</value></ipaddr>           |
|                                                                 | <pre>srcmac <srcmac> [mask <value>] [not]</value></srcmac></pre> |
|                                                                 | tcp-port <tcport> [to <value>]<br/>[not]</value></tcport>        |
|                                                                 | timer <timer></timer>                                            |
|                                                                 | udp-port <udpport> [to <value>]<br/>[not]</value></udpport>      |
|                                                                 | user-defined <09600> <data><br/>[not]</data>                     |
|                                                                 | vlan-id <vlanid> [to <value>]<br/>[not]</value></vlanid>         |
| show diag pcap dump                                             |                                                                  |
| show diag pcap capture-filter<br>[id <value>]</value>           |                                                                  |
| show diag pcap info                                             |                                                                  |
| show diag pcap port                                             |                                                                  |
| show diag pcap stats                                            |                                                                  |
| <pre>copy PCAP00 /<device>/<filename></filename></device></pre> |                                                                  |

config diag pcap enable false

config diag pcap reset-stat

#### **Enabling PCAP on a port**

PCAP is enabled on Ethernet, ATM, or POS ports. IP traffic filter sets can be added and removed. Creating the IP Filter sets (Global or Source/Destination) must occur prior to adding them to a PCAP enabled port.

To enable PCAP on Ethernet, ATM, or POS ports, use the following CLI command:

```
config {ethernet|atm|pos} <slot/port> pcap
```

where:

*slot/port* specifies the ports on which you want to enable PCAP in port list form: {slot/port [-slot/port][, ...]}.

This command includes the following options.

| <pre>config {ethernet atm pos} <ports> pcap followed by:</ports></pre> |                                                                                                    |
|------------------------------------------------------------------------|----------------------------------------------------------------------------------------------------|
| info                                                                   | Displays the current PCAP configuration information (Figure 3).                                                                                                    |
| add set < <i>value&gt;</i>                                             | Allows you to add an IP filter set (Global or Source<br>Destination) to a port. The IP filter set must be<br>created prior to performing this function. Filter<br>Global Set ID values are in the range of 1 to 100<br>and Source/Destination sets are in the range of<br>300 to 1000. |
|                                                                        | This will cause the following to happen:                                                                                                    |
|                                                                        | <ul> <li>Create an IP traffic filter for a port if one does<br/>not already exist; otherwise, disable the IP<br/>traffic filter.</li> </ul>                                                                                                    |
|                                                                        | <ul> <li>Add the IP traffic filter set to the port.</li> </ul>                                                                                                    |
|                                                                        | • Set the mirror bit for all the filters in the set.                                                                                                    |
|                                                                        | <ul> <li>Restore the "default-action" of the port. If<br/>"default-action" was not set, set to "forwarding."</li> </ul>                                                                                                    |
|                                                                        | <ul> <li>Enable the traffic filter on the port.</li> </ul>                                                                                                    |

| config {ethernet atm pos} <ports> pcap<br/>followed by:</ports>  |                                                                                                    |
|------------------------------------------------------------------|----------------------------------------------------------------------------------------------------|
| enable <true false><br/>[mode &lt;<i>value</i>&gt;]</true false> | Enable or disable PCAP on the port. The default PCAP mode will only capture ingress packets in rx mode.                                                                                 |
|                                                                  | • [mode < <i>value</i> >] value is rx, tx, both, or rxFilter.<br>If PCAP is enabled in rxFilter mode, then only<br>ingress packets which match the filter criteria<br>will be captured. |
| remove set <value></value>                                       | Allows you to remove a filter. <i>value</i> is the number of the filter set. The Source/Destination set is a value from 1 to 100. The Global set is a value from 300 to 1000.           |
|                                                                  | This will cause the following to happen:                                                                                                    |
|                                                                  | Disable the IP traffic filter.                                                                                                    |
|                                                                  | • Remove the IP traffic filter set from the port.                                                                                                    |

Figure 3 shows sample output for the config {ethernet|atm|pos} pcap info command. Each command is issued from the primary CPU. To use IP traffic filter sets (Global or Source/Destination), PCAP must be enabled in rxFilter mode. The default mode, rx, will result with the packets captured containing PCAP filtered or all the packets. Figure 3 config {ethernet|atm|pos} pcap info command sample output

```
Passport-8606:5# config ethernet 1/44 pcap enable true mode
rxFilter
Passport-8606:5# config ethernet 1/44 pcap info
                      enable : true
                        mode : rxFilter
                     add set :
Passport-8606:5# config ethernet 1/46 pcap enable true mode tx
Passport-8606:5# config ethernet 1/46 pcap info
                      enable : true
                        mode : tx
                     add set :
Passport-8606:5# config ethernet 1/48 pcap enable true mode both
Passport-8606:5# config ethernet 1/48 pcap info
                      enable : true
                        mode : both
                     add set :
Passport-8606:5# config atm 9/1 pcap enable true mode rx
Passport-8606:5# config atm 9/1 pcap info
                      enable : true
                        mode : rx
                     add set :
Passport-8606:5# config pos 7/1 pcap enable true mode rxFilter
Passport-8606:5# config pos 7/1 pcap info
                      enable : true
                        mode : rxFilter
                     add set :
```

## Enabling PCAP with MAC (fdb) filters

**Note:** Nortel Networks recommends using PCAP with IP or MAC address filters to reduce traffic flow on the PCAP engine.

To capture packets that match criteria based on MAC address filters:

- 1 Enable PCAP with the mode option set to rxFilter.
- **2** Enable PCAP with fdb-filters on a VLAN.

To enable PCAP for an fdb-filter by MAC address, use the following command:

config vlan <vid> fdb-filter pcap <mac> enable

where: vid identifies the VLAN mac is the MAC address

For information about the other options available from the config vlan <vid>fdb-filter command, see Configuring VLANs, Spanning Tree, and Link Aggregation.

## **Configuring PCAP global parameters**

Global parameters are configured to define where captured frames are to be stored, the size of the buffer required to store frames, the size of the packet to be captured, and whether or not to reset statistical counters. The command syntax is:

config diag pcap

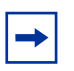

**Note:** All of the following commands can be executed only when PCAP is globally disabled. All commands can be executed from the primary CPU or PCAP engine.

To configure PCAP global parameters, use the command **config diag pcap** with the following options:

| config diag pcap<br>followed by:                                                                                                    |                                                                                                    |
|----------------------------------------------------------------------------------------------------|----------------------------------------------------------------------------------------------------|
| info                                                                                                    | Displays the current PCAP configuration (Figure 4).                                                                                                    |
| auto-save <true false><br/>[file-name <i><value></value></i>]<br/>[device <i><value></value></i>]<br/>[ip <i><value></value></i>]</true false> | When enabled, saves the captured frames into<br>the device specified and continues to capture<br>frames. Default is enable. If this option is<br>disabled, packets are stored in the DRAM<br>buffer only.                                                                                                    |
|                                                                                                    | • file-name <i>value</i> is the name of the file where captured frames are to be saved.                                                                                                    |
|                                                                                                    | <ul> <li>device value is the device name (i.e.,<br/>PCMCIA or network).</li> </ul>                                                                                                    |
|                                                                                                    | <ul> <li>ip value is the IP address to be used.<br/>This is used only if the device is "network."</li> </ul>                                                                                                    |
| buffer-size<2256>                                                                                                    | This is the size of the buffer that needs to be allocated for storing data. The maximum buffer size is 40MB for a 8690 CPU and 104MB for a 8691 CPU. Default is 32 MB.                                                                                                    |
| buffer-wrap <true false></true false>                                                                                                    | When this parameter is set to true and the<br>buffer becomes full, the capture will continue by<br>wrapping the buffer. If this parameter is set to<br>false and the buffer becomes full, the packet<br>capture will stop. The default value is set to<br>true. A log message is generated when the<br>buffer is wrapped. |
| enable <true false=""  =""></true>                                                                                                    | Use to enable or disable PCAP globally. The default is false.                                                                                                    |
| ethertype-for-svlan-level<br><ethertype for="" hex="" vlan<br="">level&gt;</ethertype>                                                         | Specifies the Ethernet type for SVLAN packets.<br>With this information, PCAP can identify and<br>capture the tag information of packets received<br>from SVLAN ports.                                                                                                    |
|                                                                                                    | ethertype-for-svlan-level is a hexadecimal value. The default is 0x8100.                                                                                                    |
| fragment-size<649600>                                                                                                    | The number of bytes of each frame that will be captured. The default is set to capture the first 64 bytes of each frame.                                                                                                    |

| config diag pcap<br>followed by:      |                                                                                                    |
|---------------------------------------|----------------------------------------------------------------------------------------------------|
| pcmcia-wrap <true false></true false> | When this parameter is set to true and the<br>autosave device is PCMCIA, this will cause an<br>overwrite of the present file on the PCMCIA<br>during an autosave. If this parameter is set to<br>false, the present file will not be overwritten. A<br>log is generated when the file is overwritten on<br>the PCMCIA. |
| reset-stat                            | This command resets the PCAP engine DRAM<br>buffer, as well as all software counters used for<br>PCAP statistics. This command can be<br>executed in the Primary and PCAP engine.                                                                                                    |

Figure 4 shows sample output for the config diag pcap info command. The command can be issued from both the primary CPU or the PCAP engine.

Figure 4 config diag pcap info command

```
Passport-8606:6# config diag pcap info
enable = TRUE
buffer-wrap = TRUE
pcmcia-wrap = TRUE
buffer-size = 32 MB
fragment-size = 64 Bytes
auto-save = FALSE
AutoSaveFilename = pcap.cap
AutoSaveDevice = pcmcia
ether-type-for-svlan-level = 0x8100
```

#### **Configuring PCAP capture filters**

Use PCAP capture filters to better define the match criteria used on packets. This is done to further narrow the scope of the types of packets to be captured.

**Note:** Nortel Networks highly recommends using PCAP with IP or MAC filters to reduce the load on the PCAP engine that has a capturing capability that can be exceeded by a gigabit port mirrored traffic stream. IP filter sets affect network traffic and is dependent on the action taken by the filter on the port.

To configure a capture filter with match criteria, use the following CLI command:

```
config diag pcap capture-filter <listid>
```

where:

listid represents a unique filter. The valid range is 1 to 1000.

This command includes the following options. The command can be issued from both the primary CPU and the PCAP engine.

| config diag pcap capture-filter <listid><br/>followed by:</listid>                |                                                                                                    |
|-----------------------------------------------------------------------------------|----------------------------------------------------------------------------------------------------|
| info                                                                              | Displays the current PCAP filter configuration. (Figure 5).                                                                                                    |
| action<br><capture drop trigger-<br>on trigger-off&gt;</capture drop trigger-<br> | This option determines the action to be taken by the filter.                                                                                                    |
|                                                                                   | <ul> <li>capture indicates that the packet will be<br/>captured.</li> </ul>                                                                                                    |
|                                                                                   | • drop indicates that the packet will be dropped.                                                                                                    |
|                                                                                   | <ul> <li>trigger-on indicates to start capturing the<br/>packet when a packet matches this filter. PCAP<br/>will be enabled globally and the trigger filter will<br/>get disabled.</li> </ul>  |
|                                                                                   | <ul> <li>trigger-off indicates to stop capturing the<br/>packet when a packet matches this filter. PCAP<br/>will be disabled globally and the trigger filter will<br/>get disabled.</li> </ul> |
| create                                                                            | Creates a new PCAP capture filter.                                                                                                    |

| config diag pcap capture-filter <listid><br/>followed by:</listid>                 |                                                                                                    |
|------------------------------------------------------------------------------------|----------------------------------------------------------------------------------------------------|
| delete                                                                             | Deletes an existing filter.                                                                                                    |
| dscp <dscp> [to<br/><value>] [match-zero<br/><value>] [not]</value></value></dscp> | <ul> <li>This is the DSCP value of the packet.</li> <li><i>dscp</i> can be one or a range of DSCP values.<br/>The default is 0 which means this option is disabled.</li> </ul>                                                                                                    |
|                                                                                    | <ul> <li>to value is used to specify a range.</li> <li>match-zero value is either true or false. When this option is set to true, 0 is considered a valid value. When it is set to false, 0 is considered a disable value.</li> <li>not means that the filter matches for ALL other values than the range of values defined.</li> </ul>                                                                                                    |
| dstip < <i>ipaddr/mask&gt;</i> [to<br>< <i>value&gt;</i> ] [not]                   | <ul> <li>The destination IP address.</li> <li><i>ipaddr/mask</i> can be one or a range of IP addresses. The default is 0.0.0.0, which means this option is disabled.</li> <li><i>to value</i> is used to specify a range.</li> <li>not means that the filter matches for ALL other values than the range of values defined.</li> </ul>                                                                                                    |
| dstmac <i><dstmac></dstmac></i> [mask<br><i><value></value></i> ] [not]            | <ul> <li>The MAC address of the destination. If the mask is set, then only the first few bytes will be compared.</li> <li>DstMac is used to represent a range of MAC addresses. The default is 00:00:00:00:00:00 which means this option is disabled.</li> <li>mask <value> destination MAC address mask. This is used to specify an address range.</value></li> <li>[not] NOT means that the filter matches for ALL other values than the range of values defined.</li> </ul> |
| enable <true false></true false>                                                   | Used to enable or disable the filter. Default is disable.                                                                                                    |
| ether-type<br><ethertype> [to<br/><value>] [not]</value></ethertype>               | <ul> <li>This is the Ethernet type of the packet.</li> <li><i>Ethertype</i> can be one or a range of ether-type values. The default is 0, meaning that this option is disabled.</li> <li>to <i>value</i> is used to specify a range.</li> <li>not means that the filter matches for ALL other values than the range of values defined.</li> </ul>                                                                                                    |

| config diag pcap capture-filter <listid><br/>followed by:</listid>                     |                                                                                                    |
|----------------------------------------------------------------------------------------|----------------------------------------------------------------------------------------------------|
| packet-count<br><i><packetcount></packetcount></i>                                     | When set, PCAP will stop after capturing the<br>specified value of packets. This is similar to the<br>refresh- timer option, once this is invoked, the filter<br>is disabled. This option is active only when the<br>action parameter is set to trigger-on. The default<br>value is 0 which means this option is disabled.                                                                                                    |
| pbits < <i>Pbits</i> > [to<br>< <i>value</i> >] [match-zero<br>< <i>value</i> >] [not] | <ul> <li>This is the priority bit of the packet.</li> <li><i>Pbits</i> can be one or a range. The default is 0 which means this option is disabled.</li> <li>to <i>value</i> is used to specify a range.</li> <li>match-zero <i>value</i> is either true or false. When this option is set to true, 0 is considered a valid value. When it is set to false, 0 is considered a disable value.</li> <li>not means that the filter matches for ALL other values than the range of values defined.</li> </ul> |
| <pre>protocol-type <protocoltype> [to <value>] [not]</value></protocoltype></pre>      | <ul> <li>The protocol of the packet.</li> <li><i>protocoltype</i> can be one or a range of protocol-type values. The default is 0 which means this option is disabled.</li> <li>to <i>value</i> is used to specify a range.</li> <li>not means that the filter matches for ALL other values than the range of values defined.</li> </ul>                                                                                                    |
| refresh-timer<br><refreshtimer></refreshtimer>                                         | When set, this will start or reset a timer. If another<br>packet is not received within the specified time,<br>PCAP will be disabled globally. This option is active<br>only when the action parameter is set to 'trigger-on'.<br>To delete this option, set it to 0. The default value is<br>0.                                                                                                    |
| srcip <i><ipaddr></ipaddr></i> [to<br><i><value></value></i> ] [not]                   | <ul> <li>The source IP address.</li> <li><i>ipaddr</i> can be one or a range of IP addresses. The default is 0.0.0, which means this option is disabled.</li> <li>to <i>value</i> is used to specify a range.</li> <li>not means that the filter matches for ALL other values than the range of values defined.</li> </ul>                                                                                                    |

| config diag pcap capture-filter <listid><br/>followed by:</listid> |                                                                                                    |
|--------------------------------------------------------------------|----------------------------------------------------------------------------------------------------|
| srcmac <srcmac></srcmac>                                           | The MAC address of the source.                                                                                                    |
| [mask <value>] [not]</value>                                       | • SrcMac is the source MAC address. If the mask is set, then only the first few bytes will be compared. The default is 00:00:00:00:00:00 which means this option is disabled. |
|                                                                    | <ul> <li>mask value is the mask of the destination<br/>MAC address. This is used to specify an<br/>address range.</li> </ul>                                                  |
|                                                                    | <ul> <li>not means that the filter matches for ALL<br/>other values than the range of values defined.</li> </ul>                                                              |
| tcp-port <i><tcport></tcport></i> [to                              | This is the TCP port of the packet.                                                                                                    |
| <value>] [not]</value>                                             | <ul> <li>tcport can be one or a range of TCP port<br/>values. The default is 0 which means this option<br/>is disabled.</li> </ul>                                            |
|                                                                    | <ul> <li>to value This is used to specify a range.</li> </ul>                                                                                                    |
|                                                                    | <ul> <li>not means that the filter matches for ALL other<br/>values than the range of values defined.</li> </ul>                                                              |
| timer < <i>Timer</i> >                                             | When set, PCAP will be invoked when the first packet is matched and stopped after the set value of time. After starting the timer, the filter will be disabled.               |
|                                                                    | This option is active only when the action parameter is set to trigger-on.                                                                                                    |
|                                                                    | <ul> <li>Timer is a value from 100 to 3600000<br/>milliseconds. The default value is 0. Setting the<br/>value to 0 disables the timer.</li> </ul>                             |
| udp-port <udpport> [to</udpport>                                   | The UDP port of the packet.                                                                                                    |
| <value>] [not]</value>                                             | <ul> <li>udpport can be one or a range of UDP port<br/>values. The default is 0 which means this option<br/>is disabled.</li> </ul>                                           |
|                                                                    | <ul> <li>to value is used to specify a range.</li> </ul>                                                                                                    |
|                                                                    | <ul> <li>not means that the filter matches for ALL<br/>other values than the range of values defined.</li> </ul>                                                              |

Г

| config diag pcap capture-filter <listid><br/>followed by:</listid> |                                                                                                    |
|--------------------------------------------------------------------|----------------------------------------------------------------------------------------------------|
| user-defined <09600><br><i><data></data></i> [not]                 | This parameter is used to set the user defined value<br>to match the packet. The user can define a pattern<br>in hex or character to match in the packet. The user<br>can also specify the offset to start the match. The<br>default value of pattern is null (") which means this<br>field will be discarded. To disable this option set the<br>pattern to null ("). |
|                                                                    | <ul> <li>not means that the filter matches for ALL<br/>other values than the range of values defined.</li> </ul>                                                                                                    |
| vlan-id <i><vlanid></vlanid></i> [to                               | The VLAN ID of the packet.                                                                                                    |
| <value>] [not]</value>                                             | <ul> <li>Vlanid can be one or a range of VLAN IDs.<br/>The default is 0 which means this option is<br/>disabled.</li> </ul>                                                                                                    |
|                                                                    | <ul> <li>to value is used to specify a range.</li> </ul>                                                                                                    |
|                                                                    | <ul> <li>not means that the filter matches for ALL<br/>other values than the range of values defined.</li> </ul>                                                                                                    |

Figure 5 shows sample output for the config diag pcap capture-filter info command. The command can be issued from both the primary CPU and the PCAP engine.
Figure 5 config diag pcap capture-filter info command

```
Passport-8606:6# config diag pcap capture-filter 10 info
        Id : 10
        action : capture
        enable : false
        srcmac : 00:00:00:00:00:00 Mask = 6
        dstmac : 00:00:00:00:00:00 Mask = 6
        srcip : 0.0.0.0 to 0.0.0.0
        dstip : 0.0.0.0 to 0.0.0.0
        vlan-id : 0 to 0
        pbits : 0 to 0
        ether-type : 0x0 to 0x0
        protocol-type : 0 to 0
        dscp : 0 to 0
        udp-port : 0 to 0
        tcp-port : 0 to 0
        user-defined: Offset: 0 Data:
        timer : 0 ms
        packet-count : 0
        refresh-timer : 0 ms
```

## **Displaying PCAP information with the CLI**

This section describes the commands used to display PCAP information and defines if they are to be used on the primary CPU or the PCAP engine.

## Showing all captured packets

The **show diag pcap dump** command displays all captured packets. This command is allowed only from the PCAP engine and only when PCAP is disabled.

-

**Note:** Dumping a large number of captured packets is CPU intensive. The switch will not respond to any commands while the dump is in progress. Nortel Networks recommends to use this command only when it is absolutely necessary. However, there is no degradation in the normal traffic handling or switch failover. To display information about all captured packets, use the following command:

show diag pcap dump

Figure 6 shows sample output for the **show diag pcap dump** command. The command is issued from the PCAP engine.

Figure 6 show diag pcap dump command output

```
Passport-8606:6# show diag pcap dump
cc dd ee ff aa bb aa bb cc dd ee ff 81 00 00 0a 08 00 45 00 00
2a 00 00 00 00 4
0 11 48 92 0c 0c 0c 0c 0d 0d 0d c0 20 00 07 00 16 0d 69 00 00
00 00 00 00 00
00 00 00 00 00 00 00
cc dd ee ff aa bb aa bb cc dd ee ff 81 00 00 0a 08 00 45 00 00
2a 00 00 00 00 4
0 11 48 92 0c 0c 0c 0c 0d 0d 0d 0d c0 20 00 07 00 16 0d 69 00 00
00 00 00 00 00
00 00 00 00 00 00 00
cc dd ee ff aa bb aa bb cc dd ee ff 81 00 00 0a 08 00 45 00 00
2a 00 00 00 00 4
0 11 48 92 0c 0c 0c 0c 0d 0d 0d c0 20 00 07 00 16 0d 69 00 00
00 00 00 00 00
00 00 00 00 00 00 00
```

#### Showing capture filter information

The show diag pcap capture-filter [id <value>] command displays all capture filter information. If Id is not specified, then all configured filters will be displayed. This command can be issued from both the primary CPU or the PCAP engine.

To display information about capture filters, use the following command:

show diag pcap capture-filter [id <value>]

where:

*id <value>* is the filter id.

Figure 7 shows sample output for the **show diag pcap capture-filter** command.

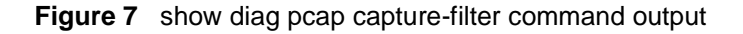

```
Passport-8606:6# show diag pcap capture-filter
_____
                                PCAP Capture-filters
______
      Id : 10
      action : capture
      enable : false
      srcmac : 00:00:00:00:00 Mask = 6
      dstmac : 00:00:00:00:00 Mask = 6
      srcip : 0.0.0.0 to 0.0.0.0
      dstip : 0.0.0.0 to 0.0.0.0
      vlan-id : 0 to 0
      pbits : 0 to 0
      ether-type : 0x0 to 0x0
      protocol-type : 0 to 0
      dscp : 0 to 0
      udp-port : 0 to 0
      tcp-port : 0 to 0
      user-defined: Offset: 0 Data:
      timer : 0 ms
      packet-count : 0
      refresh-timer : 0 ms
```

#### **Showing PCAP global parameters**

The **show diag pcap info** command displays PCAP global parameter values in the PCAP engine. This command can be issued from both the primary CPU and the PCAP engine.

To display all global information, use the following command:

show diag pcap info

Figure 8 shows sample output for the show diag pcap info command.

Figure 8 show diag pcap info command output

```
Passport-8606:6# show diag pcap info
enable = FALSE
buffer-wrap = TRUE
pcmcia-wrap = TRUE
buffer-size = 32 MB
fragment-size = 64 Bytes
auto-save = TRUE
AutoSaveFilename = pcap.cap
AutoSaveDevice = pcmcia
ether-type-for-svlan-level = 0x8100
```

#### **Showing PCAP port information**

The **show diag pcap port** command displays all PCAP ports that are enabled.

To display information about PCAP ports, use the following command:

show diag pcap port

Figure 9 shows sample output for the **show diag pcap port** command. This command is issued from the primary CPU.

Figure 9 show diag pcap port command output

```
Passport-8606:5# show diag pcap port
Port mode
==== ====
2/20 rx
```

## **Showing all PCAP information**

The show diag pcap show-all command displays the output from all show diag pcap commands.

To display all information related to PCAP, use the following command:

show diag pcap show-all [file <value>]

where:

value is the filename to which the output will be redirected.

Figure 10 and Figure 11 show sample output for the **show diag pcap show-all** command. This command can be issued from both the primary CPU and the PCAP engine. Figure 10 show diag pcap show-all command output

```
Passport-8606:6# show diag pcap show-all
# show diag pcap dump
      Command not allowed in Primary CPU
# show diag pcap capture-filter
_____
                                 PCAP Capture-filters
_____
      Id : 7
      action : capture
      enable : true
      srcmac : 00:00:00:00:00 Mask = 6
      dstmac : 00:00:00:00:00 Mask = 6
      srcip : 0.0.0.0 to 0.0.0.0
      dstip : 0.0.0.0 to 0.0.0.0
      vlan-id : 0 to 0
      pbits : 0 to 0
      ether-type : 0x0 to 0x0
      protocol-type : 6 to 6
      dscp : 0 to 0
      udp-port : 0 to 0
      tcp-port : 0 to 0
      user-defined: Offset: 0 Data:
      timer : 0 ms
      packet-count : 0
      refresh-timer : 0 ms
```

Figure 11 show diag pcap show-all command output (continued)

```
# show diag pcap info
       enable = FALSE
       buffer-wrap = TRUE
       pcmcia-wrap = TRUE
       buffer-size = 32 MB
       fragment-size = 64 Bytes
       auto-save = TRUE
       AutoSaveFilename = pcap.cap
       AutoSaveDevice = pcmcia
       ether-type-for-svlan-level = 0x8100
# show diag pcap port
        port
                  mode
        ====
                   ====
         4/1 rxFilter
# show diag pcap stats
       Stat Information for PCAP
       _____
       Packet Capacity Count : 363636
       Number of packets received in PCAP engine : 0
       Number of packets accumulated in PCAP engine : 0
       Number of packets dropped in PCAP engine by filters : 0
       Number of packets dropped in Hardware : 0
Passport-8606:6#
```

## **Showing PCAP statistics**

The show diag pcap stats command displays PCAP port statistics.

To display all PCAP statistic information, use the following command:

show diag pcap stats

Figure 12 shows sample output for the **show diag pcap stat** command. This command can be executed in the Primary and the PCAP engine.

Figure 12 show diag pcap stat command output

Table 1 defines the show diag pcap stats counters.

| Statistic                                  | Description                                                                                                    |  |
|--------------------------------------------|----------------------------------------------------------------------------------------------------|--|
| Packet Capacity Count:                     | This is the maximum number of packets that<br>currently can be stored in the PCAP engine<br>buffer. Reset-stat will not reset this value.                                                        |  |
| Number of packets received in PCAP engine: | This is the number of packets currently in the PCAP engine buffer. When buffer-wrap occurs, this is set to 0 and the count starts again.                                                         |  |
|                                            | <b>Note:</b> When buffer-wrap occurs, the second field is set to 0 and the third field is not set to zero. From the capture log, the user can determine how many times buffer-wrap has occurred. |  |

**Table 1**PCAP statistic counters

| Statistic                                            | Description                                                                                                    |  |
|------------------------------------------------------|----------------------------------------------------------------------------------------------------|--|
| Number of packets accumulated in PCAP engine:        | This is the number of packets accumulated in the PCAP engine.                                                                                                    |  |
|                                                      | <b>Note:</b> When buffer-wrap occurs, the second field is set to 0 and the third field is not set to zero. From the capture log, the user can determine how many times buffer-wrap has occurred. |  |
| Number of packets dropped in PCAP engine by filters: | The number of packets dropped when ingress packets match the filter criteria and the PCAP <i>action</i> is set to <b>drop</b> .                                                                  |  |
| Number of packets dropped in Hardware:               | The number of packets dropped by the PCAP engine hardware when the amount of packets being forwarded can not be processed.                                                                       |  |

Table 1 PCAP statistic counters

#### Copying captured packets to a remote machine

If PCAP is used with autosave disabled, captured packets will be stored in the PCAP engine DRAM buffer. To copy the packets captured to a file for later viewing, use the CLI copy or FTP get commands. These commands can be executed in the Primary CPU.

To use the CLI copy command, use the following:

copy PCAP00 /<device>/<filename>

where: PCAP00 indicates the DRAM buffer. *device* is pcmcia, flash, or an IP host. *filename* is (filename.cap). To use the FTP get command, use the following command:

ftp> get PCAP00 <filename>
where:
PCAP00 indicates the DRAM buffer.
filename is in the format filename.cap.

#### **Resetting the PCAP DRAM buffer**

To reset the PCAP engine DRAM buffer, use the following command sequence from the PCAP engine:

config diag pcap enable false config diag pcap reset-stat

The **reset-stat** command can be issued only after disabling PCAP. Issuing the command clears the DRAM buffer and the PCAP counters.

# Chapter 3 Configuring PCAP with Device Manager

Device Manager supports PCAP configuration commands. Device Manager commands are supported through the primary CPU. The user needs to connect to the primary CPU to perform PCAP configuration.

This chapter includes the following topics:

| Торіс                                   | Page |
|-----------------------------------------|------|
| Enabling PCAP globally                  | 47   |
| Enabling PCAP on a port                 | 49   |
| Configuring PCAP filters                | 52   |
| Using advanced PCAP capture filters     | 55   |
| Enabling PCAP with MAC (fdb) filters    | 57   |
| Accessing the PCAP captured frames file | 59   |
| Viewing PCAP statistics                 | 60   |

## **Enabling PCAP globally**

Global parameters are configured to define among other things, where captured frames are to be stored, the size of the DRAM buffer required to store frames, the frame size of the captured packet, and other characteristics of the frame set.

To configure PCAP global parameters:

1 From the Device Manager menu bar, choose Edit > Diagnostics.

The Diagnostics dialog box opens with the Test tab displayed (Figure 13).

 Image: Second state
 Image: Second state
 Image: Second state
 Image: Second state
 Image: Second state
 Image: Second state
 Image: Second state
 Image: Second state
 Image: Second state
 Image: Second state
 Image: Second state
 Image: Second state
 Image: Second state
 Image: Second state
 Image: Second state
 Image: Second state
 Image: Second state
 Image: Second state
 Image: Second state
 Image: Second state
 Image: Second state
 Image: Second state
 Image: Second state
 Image: Second state
 Image: Second state
 Image: Second state
 Image: Second state
 Image: Second state
 Image: Second state
 Image: Second state
 Image: Second state
 Image: Second state
 Image: Second state
 Image: Second state
 Image: Second state
 Image: Second state
 Image: Second state
 Image: Second state
 Image: Second state
 Image: Second state
 Image: Second state
 Image: Second state
 Image: Second state
 Image: Second state
 Image: Second state
 Image: Second state
 Image: Second state
 Image: Second state
 Image: Second state
 Image: Second state
 Image: Second state
 Image: Second state
 Image: Second state
 Image: Second state
 Image: Second state
 Image: Second state
 Image: Second state
 Image: Second state<

Figure 13 Diagnostics dialog box—Test tab

**2** Click the PcapGlobal tab.

The PcapGlobal tab opens (Figure 14).

Figure 14 Diagnostics dialog box—PcapGlobal tab

| 🔓 134.177.229.235 - Diagnostics 🛛 🔀 |                                                        |                                                                                                    |  |
|-------------------------------------|--------------------------------------------------------|----------------------------------------------------------------------------------------------------|--|
| Tes                                 | st   Link Flap   Po<br>Pcap Advanced Filte<br>Topology | rt Mirrors Error AR Stats System Log System Log Table<br>r Pcap Stats Pinn Control Trace Route Control<br>Topology Table Pcap Global Pcap Filter |  |
|                                     |                                                        | Enable                                                                                                    |  |
|                                     |                                                        | Pcmcia/Vrap                                                                                                    |  |
|                                     | FrameS                                                 | ize: 649600                                                                                                    |  |
|                                     | BufferSize: 2256                                       |                                                                                                    |  |
|                                     |                                                        | AutoSave                                                                                                    |  |
|                                     | AutoSaveFileNa                                         | me:                                                                                                    |  |
|                                     | AutoSaveDevice: C pcmcia C network                     |                                                                                                    |  |
| Auto                                | SaveNetworklpAddre                                     | 255:                                                                                                    |  |
|                                     | CopyFileNa                                             | me:                                                                                                    |  |
|                                     | EtherTypeForSvlanLe                                    | vet:(number)                                                                                                    |  |
| Apply Refresh Close Help            |                                                        |                                                                                                    |  |

- **3** Enter the appropriate information.
- **4** Click Apply.

Table 2 describes the PcapGlobal tab fields.

| Field                    | Description                                                                                                    |  |
|--------------------------|----------------------------------------------------------------------------------------------------|--|
| Enable                   | Enable or Disable PCAP globally on the PCAP engine.                                                                                                    |  |
| BufferWrap               | This is used to enable buffer wrap-around when the buffer is full. When set, PCAP will continue to capture packets, otherwise packet capturing stops.                                                     |  |
| PcmciaWrap               | When enabled, this will cause an overwrite of the present file in the PCMCIA during auto-save.                                                                                                    |  |
| FrameSize                | The number of bytes of each packet that will be captured.                                                                                                    |  |
| BufferSize               | The amount of memory to be allocated for storing data.                                                                                                    |  |
| AutoSave                 | Set this parameter to save data automatically when the buffer is full.                                                                                                    |  |
| AutoSaveFilename         | The name of the file in which packets are stored.                                                                                                    |  |
| AutoSaveDevice           | The type of device used to store the captured packets. If the device is network, the user also needs to enter an IP address.                                                                              |  |
| AutoSaveNetworklpAddress | This is the IP address of the remote host where the data needs to be stored. This field is valid only if the device is network.                                                                           |  |
| CopyFileName:            | The file name to use when copying the PCAP capture file from the PCAP engine DRAM or a PCMCIA device, to a remote client (user's local machine).                                                          |  |
| EtherTypeForSvlanLevel   | Specifies the Ethernet type for SVLAN packets. With this information, PCAP can identify and capture the tag information of packets received from SVLAN. The value for this field is a hexadecimal number. |  |

## **Enabling PCAP on a port**

PCAP is enabled on an Ethernet, ATM, or POS ports. IP traffic filter sets are created, added, and enabled.

To configure PCAP on a port:

- **1** Select a port.
- **2** From the Device Manager menu bar, choose Edit > Port.

The Port dialog box opens with the Interface tab displayed (Figure 15).

Figure 15 Port dialog box—Interface tab

| 😭 134.177.229.235 - Port 4/5 |                             |                       | ×                  |
|------------------------------|-----------------------------|-----------------------|--------------------|
| IGMP OSPF RIP PIM            | PGM VRRP                    | Router Discover       | y IPX BRouter      |
| Remote Mirroring Mroute St   | ream Limit 🔋 🕴 Fdb Prote    | ct PAddress           | ARP DHCP DVMRP     |
| Interface VLAN STG MACLE     | arning Rate Limiting        | Test SMLT PCAP        | EAPOL LACP VLACP   |
| Index: 260                   |                             |                       | <u> </u>           |
| Name:                        |                             |                       |                    |
| Descr: 10/100BaseT           | X Port 4/5 Name             |                       |                    |
| Type: rc100Basel)            | Ç                           |                       |                    |
| PhysAddress: 00:04:dc:31:4   | 48:c4                       |                       |                    |
| VendorDescr:                 |                             |                       |                    |
| AdminStatus: 💿 up 🔿 d        | down C testing              |                       |                    |
| OperStatus: down             |                             |                       |                    |
| LastChange: 5 days, 18h:     | 08m:38s                     |                       |                    |
| LinkTrap: 💿 enabled          | C disabled                  |                       |                    |
| AutoNegotiate: 💿 true 🔘      | false                       |                       |                    |
| AdminDuplex: 💽 half 🔘        | full                        |                       |                    |
| OperDuplex: full             |                             |                       |                    |
| AdminSpeed: C mbps10         | C mbps100                   |                       |                    |
| OperSpeed: 0                 |                             |                       |                    |
| QosLevel: 🔘 level0 (         | Ievel1 C level2 C level3    | 3 C level4 C level5 C | ) level6 () level7 |
| DiffServi                    | Enable                      |                       |                    |
| DiffServType: C none C       | access 🖲 core               |                       | -                  |
| Telephor                     | nyAndMultimediaFilterEnable |                       |                    |
| MultimediaPlatformAndDevice: |                             |                       |                    |
| Mitid: 0                     |                             |                       |                    |
| Locked: false                |                             |                       | -                  |
|                              | -MacDiecard                 |                       |                    |
| Apply Refresh Close Help     |                             |                       |                    |

**3** Click the PCAP tab.

The PCAP tab opens (Figure 16).

| 😭 134.177.229.235 - Port 4/5                                                                                                    |
|----------------------------------------------------------------------------------------------------|
| IGMP         OSPF         RIP         PIM         PGM         VRRP         Router Discovery         IPX BRouter           Remote Mirroring         Mroute Stream Limit         Fdb Protect         IP Address         ARP         DHCP         DVMRP           Interface         VLAN         STG         MAC Learning         Rate Limiting         Test         SMLT         PCAP         EAPOL         LACP         VLACP |
| ☐ Enable<br>Mode: C tx ⊙ rx O both O rxFilter<br>FilterSet: 0                                                                                                    |
| Apply Refresh Close Help                                                                                                    |

Figure 16 Port dialog box—PCAP tab

- **4** Click Enable.
- **5** Select a mode.
- **6** Click the FilterSet button and select a filter set.
- **7** Click Apply.

Table 3 describes the PCAP tab fields.

| Table 3 | PCAP tab | fields |
|---------|----------|--------|
|---------|----------|--------|

| Field     | Description                                                                                                    |  |
|-----------|----------------------------------------------------------------------------------------------------|--|
| Enable    | Enable or Disable PCAP for the port.                                                                                                    |  |
| Mode      | Sets the mode in which PCAP is enabled. The valid values are rx, tx, both, or rxFilter. When PCAP is enabled in rxFilter mode, only ingress packets which match the filter criteria will be captured. The default is rx.                           |  |
| FilterSet | Adds an IP filter set (Global or Source Destination) to a port. The IP filter set must be created prior to performing this function. Filter Global Set ID values are in the range of 1100 and Source/Destination sets are in the range of 3001000. |  |

## **Configuring PCAP filters**

You can use Device Manager to define the match criteria used to capture packets. This is done to further narrow the scope of the types of packets to be captured.

To configure match criteria used to capture packets:

- From the Device Manager menu bar, choose Edit > Diagnostics.
   The Diagnostics dialog box opens with the Test tab displayed (Figure 13).
- **2** Click the PcapFilter tab.

The PcapFilter tab opens (Figure 17).

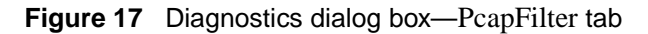

| 🚡 134.177.229.235 - Diagnostics 🗙                                                                       |
|----------------------------------------------------------------------------------------------------|
| Test Link Flap Port Mirrors Front AR Stats System Log System Log Table Topology                         |
| Topology Table Pcap Global Pcap Filler Pcap Advanced Filter Pcap Stats Ping Control Trace Route Control |
|                                                                                                    |
|                                                                                                    |
|                                                                                                    |
| Apply Refresh Fiset] Delete In In Close Help                                                            |
| 0 row(s)                                                                                                |

**3** Click Insert.

The Diagnostics, Insert PcapFilter dialog box opens (Figure 18).

| 💼 134.177.2 | 29.235 - Diagnostics, Insert Pcap Filter  |                  | ×                     |
|-------------|-------------------------------------------|------------------|-----------------------|
| ld:         | 1 11000                                   |                  | PbitMatchZero         |
| Enable:     | O enable 💿 disable                        | EtherType:       | 0 065535 (0xXXXX)     |
| Action:     | O drop ⊙ capture O trigger-on O trigger-o | off ToEtherType: | 0 065535 (0xXXXX)     |
| SrcMac:     |                                           |                  | IsinverseEtherType    |
| SrcMacMask: | 6 16                                      | Srclp:           |                       |
|             | ☐ IsInverseSrcMac                         | ToSrcip:         |                       |
| DstMac:     |                                           |                  | IsinverseSrcip        |
| DstMacMask: | 6 16                                      | Dstip:           |                       |
|             | ☐ IsInverseDstMac                         | ToDstlp:         |                       |
| Vianid:     | 0 04092                                   |                  | 🔲 IsinverseDstip      |
| ToVlanid:   | 04092                                     | Dscp:            | 0 063                 |
|             | ☐ Isinverse∀lanid                         | ToDscp:          | 0 063                 |
| Pbit:       | 0 07                                      |                  | IslnverseDscp         |
| ToPbit:     | 0 07                                      |                  | DscpMatchZero         |
|             | ☐ IsInversePbit                           | ProtocolType:    | 0 0255                |
|             |                                           | ToProtocolType:  | 0 0255                |
|             |                                           |                  | IsinverseProtocolType |
|             | Insert Close He                           | elp              |                       |

Figure 18 Diagnostics, Insert PcapFilter dialog box

4 Click Insert.

Table 4 describes the PcapFilter dialog box fields.

|--|

| Field  | Description                                         |
|--------|-----------------------------------------------------|
| Id     | The unique ID that represents the filter.           |
| Enable | This field is used to enable or disable the filter. |
| Action | The action to be taken when the policy is matched.  |

| Field              | Description                                                                                                    |
|--------------------|----------------------------------------------------------------------------------------------------|
| SrcMac             | The Source MAC address to match.                                                                                   |
| SrcMacMask         | The Source MAC address mask. This is used to specify an address range.                                             |
| IsInverseSrcMac    | The Source MAC address inverse. When this is set, the MAC addresses other than the one specified are matched.      |
| DstMac             | The Destination MAC address.                                                                                       |
| DstMacMask         | The Destination MAC address mask. This is used to specify an address range.                                        |
| IsInverseDstMac    | The Destination MAC address inverse. When this is set, the MAC addresses other than the one specified are matched. |
| Vlanld             | The VLAN ID of the packet to be matched.                                                                           |
| ToVlanId           | The destination VLAN ID. This is used to specify a range.                                                          |
| IsInverseVlanId    | The VLAN ID inverse. When this is set, the VLAN ID other than the one specified are matched.                       |
| Pbit               | The Pbit of the packet to be matched.                                                                              |
| ToPbit             | This is used to specify a Pbit range.                                                                              |
| IsInversePbit      | The Pbit inverse. When this is set, the Pbit other than the one specified are matched.                             |
| PbitMatchZero      | When this is set, 0 is considered a valid value. Otherwise, 0 is considered a disable value.                       |
| EtherType          | The EtherType of the packet to be matched.                                                                         |
| ToEtherType        | This is used to specify an EtherType range.                                                                        |
| IsInverseEtherType | The EtherType inverse. When this is set, the EtherType other than the one specified are matched.                   |
| Srclp              | The source IP address of the packet to be matched.                                                                 |
| ToSrclp            | This is used to specify an SrcIp range.                                                                            |
| IsInverseSrcIp     | The Srclp inverse. When this is set, the Srclp other than the one specified are matched.                           |
| Dstlp              | The destination IP address of the packet to be matched.                                                            |
| ToDstlp            | This is used to specify a Dstlp range.                                                                             |
| IsInverseDstIp     | The Dstlp inverse. When this is set, the Dstlp other than the one specified are matched.                           |
| Dscp               | The DSCP value of the packet to be matched.                                                                        |
| ToDscp             | This is used to specify a Dscp range.                                                                              |

 Table 4
 PcapFilter dialog box fields

| Field                 | Description                                                                                            |
|-----------------------|----------------------------------------------------------------------------------------------------|
| IsInverseDscp         | The Dscp inverse. When this is set, the Dscp other than the one specified are matched.                 |
| DscpMatchZero         | When this is set, 0 is considered a valid value. Otherwise, 0 is considered a disable value.           |
| ProtocolType          | The ProtocolType of the packet to be matched.                                                          |
| ToProtocolType        | This is used to specify a ProtocolType range.                                                          |
| IsInverseProtocolType | The ProtocolType inverse. When this is set, the ProtocolType other than the one specified are matched. |

**Table 4**PcapFilter dialog box fields

## Using advanced PCAP capture filters

To use advanced PCAP capture filter parameters:

1 From the Device Manager menu bar, choose Edit > Diagnostics.

The Diagnostics dialog box opens with the Test tab displayed (Figure 13).

**2** Click the PcapAdvancedFilter tab.

The PcapAdvancedFilter tab opens (Figure 19).

Figure 19 Diagnostics dialog box—PcapAdvancedFilter tab

| 🔓 134.177.229.235 - Diagnostics 🗙                                                                                                    |
|----------------------------------------------------------------------------------------------------|
| Test         Link Flap         Port Mirrors         Frror         AR Stats         System Log         System Log         Table         Topology         Topology         Topology         Table           Pcap         Global         Pcap Filter         Pcap Advanced Filter         Pcap Stats         Ping Control         Trace Route Control |
| Id UdpPort ToUdpPort IsInverseUdpPort TcpPort ToTcpPort IsInverseTcpPort UserDefinedData UserDefinedDataSize                                                                                                    |
| ▲                                                                                                    |
| Apply Refresh 🗈 🍙 Close Help                                                                                                    |
| 0 row(s)                                                                                                    |

- **3** Enter the appropriate fields.
- **4** Click Apply.

Table 5 describes the PcapAdvanceFilter dialog box fields.

| Field                | Description                                                                                                    |
|----------------------|----------------------------------------------------------------------------------------------------|
| ld                   | The unique ID that represents the filter.                                                                                                    |
| UdpPort              | The UDP port of the packet to be matched. UdpPort can be one or a range of UDP port values.                                                                                                    |
| ToUdpPort            | Specifies a range of UDP ports.                                                                                                    |
| IsInverseUdpPort     | Indicates that all other values other than the specified range of UDP ports are matched.                                                                                                    |
| TcpPort              | The TCP port of the packet to be matched.                                                                                                    |
| ToTcpPort            | Specifies a range of TCP ports.                                                                                                    |
| IsInverseTcpPort     | Indicates that all other values other than the specified range of TCP ports are matched.                                                                                                    |
| UserDefinedData      | Specifies the user-defined data to match with the packets received.                                                                                                    |
| UserDefinedDataSize  | The length of user-defined data.                                                                                                    |
| UserDefinedOffset    | The offset from which the match must start.                                                                                                    |
| IsInverseUserDefined | Indicates that all other data other than the specified user-defined data is matched.                                                                                                    |
| Timer                | When set, PCAP will be invoked when the first packet is<br>matched and stopped after the set value of time.<br>After starting the timer, the filter will be disabled.<br>This option is active only when action parameter is set to<br>"trigger-on."<br>The default value is 0.                                         |
| PacketCount          | When set, PCAP will stop after capturing the specified value<br>of packets. This is similar to the refresh- timer option, once<br>this is invoked, the filter is disabled. This option is active<br>only when the action parameter is set to trigger-on. To<br>delete this option, set it to 0. The default value is 0. |
| RefreshTimer         | When set, this will start or reset a timer. If another packet is<br>not received within the specified time, PCAP will be disabled<br>globally. This option is active only when the action<br>parameter is set to 'trigger-on'. To delete this option, set it to<br>0. The default value is 0.                           |

 Table 5
 PcapAdvanceFilter dialog box fields

## Enabling PCAP with MAC (fdb) filters

**Note:** Nortel Networks recommends using PCAP with IP or MAC address filters to reduce traffic flow on the PCAP engine.

To capture packets that match criteria based on MAC address filters:

1 From the Device Manager menu bar, choose VLAN > VLANs.

The VLAN dialog box opens with the Basic tab displayed (Figure 20).

Figure 20 VLAN dialog box—Basic tab

| 💼 134.177.229.235 - VLAN 🔀                                        |            |                          |                          |               |                |
|-------------------------------------------------------------------|------------|--------------------------|--------------------------|---------------|----------------|
| Basic Advanced Forward                                            | ling       |                          |                          |               |                |
| Id Name Color Identifier                                          | Type Stgld | PortMembers              | ActiveMembers            | StaticMembers | NotAllowToJoin |
| 1 Default white                                                   | byPort 1   | 1/1,2/5,3/1-3/8,4/1-4/34 | 1/1,2/5,3/1-3/8,4/1-4/34 |               |                |
|                                                                   |            |                          |                          |               |                |
| Bridge IP IP.X Mac Apply Refresh Insert Delete 🗈 🖺 🥌 🔂 Close Help |            |                          |                          |               |                |
| 1 row(s)                                                          |            |                          |                          |               |                |

**2** In the VLAN dialog box, select a VLAN and click Bridge.

The Bridge, VLAN dialog box opens with the Transparent tab displayed (Figure 21).

Figure 21 Bridge, VLAN dialog box—Transparent tab

| 💼 134.177.229.235 - Bridge, VLAN 1                            | × |
|---------------------------------------------------------------|---|
| Transparent Forwarding Static Multicast Filter                |   |
| Total Learnt Discards: 00<br>Aging Timeout: 300 101000000 sec |   |
| Apply Refresh Close Help                                      |   |

**3** In the Bridge, VLAN dialog box, click Filter.

The Filter tab opens (Figure 22).

Figure 22 Bridge, VLAN dialog box—Filter tab

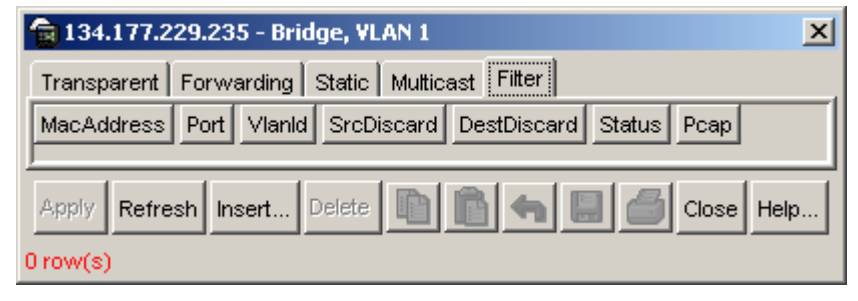

4 Click Insert.

The Bridge, VLAN, Insert Filter dialog box opens (Figure 23).

Figure 23 Bridge, VLAN Insert Filter dialog box

| 134.177.229.235 - Bridge, 🗙 |            |  |
|-----------------------------|------------|--|
| MacAddress:                 |            |  |
| Port:                       |            |  |
| SrcDiscard:                 |            |  |
| DestDiscard:                |            |  |
|                             | Pcap       |  |
| Insert                      | Close Help |  |

5 Select PCAP.

This field is used to enable or disable PCAP for the fdb-filter.

6 Click Insert.

For information about the other fields on the Bridge, VLAN Insert Filter dialog box, see *Configuring VLANs, Spanning Tree, and Link Aggregation*.

## Accessing the PCAP captured frames file

Once packets have been captured in a file, analysis can be performed to determine the cause of network problems.

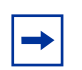

**Note:** The procedure described below requires that the secondary CPU have a management IP address assigned, and that your JDM client has access to that management network. If either of these conditions are not met, this process will not be successful, and the file will need to be obtained using the CLI. See "Copying captured packets to a remote machine" on page 45.

To access the PCAP captured packets file:

1 From the Device Manager menu bar, choose Actions > Get PCAP File.

The Get Pcap File dialog box opens (Figure 24).

Figure 24 Get Pcap dialog box

| 10.10.54.20 Passport-8610 - Get Pcap File |
|-------------------------------------------|
| Login:                                    |
| Password:                                 |
| Device: C RAM C PCMCIA                    |
| PcapDirectory: y:\xlr_jdm\pcap            |
| OK Cancel                                 |

- 2 Enter your login name and password for the PCAP engine (secondary CPU).
- **3** Click RAM or PCMCIA.

If you click RAM, the PCAP file is copied from RAM. If you click PCMCIA, the PCAP file is copied from a PCMCIA device.

**4** In the PcapDirectory field, enter the directory path where you want the file to be stored.

#### **5** Click OK.

Table 6 describes the Get Pcap File dialog box fields.

 Table 6
 Get Pcap File dialog box fields

| Field         | Description                                                                                                    |
|---------------|----------------------------------------------------------------------------------------------------|
| Login         | The rwa (read-write-all) user name for the PCAP engine (secondary CPU).                                                                                                    |
| Password      | The password for the read-write-all account.                                                                                                    |
| PcapDirectory | The directory name to use when copying the PCAP capture<br>file from the PCAP engine DRAM or a PCMCIA device, to a<br>remote client (user's local machine). If you leave this field<br>blank, when you transfer the PCAP capture file, the files are<br>saved in the JDM root directory (for example, y:/JDM) on the<br>local machine. |

## **Viewing PCAP statistics**

To view PCAP statistics:

- From the Device Manager menu bar, choose Edit > Diagnostics.
   The Diagnostics dialog box opens with the Test tab displayed (Figure 13).
- **2** Click the PcapStat tab.

The PcapStat tab opens (Figure 25).

| 😭 134.177.229.235 - Diagnostics                                                                                                    | ×                 |
|----------------------------------------------------------------------------------------------------|-------------------|
| Test         Link Flap         Port Mirrors         Error         AR Stats         System Log         System Log         Topology         Topology | / Table<br>Introl |
| ResetStat: 💿 none 🔘 resetStat                                                                                                    |                   |
| PacketCapacityCount: 363636                                                                                                    |                   |
| NumberOfPacketsReceived: 0                                                                                                    |                   |
| NumberOfPacketsAccumulated: 0                                                                                                    |                   |
| NumberOfPacketsDroppedInPcapEngine: 0                                                                                                    |                   |
| NumberOfPacketsDroppedInHardware: 0                                                                                                    |                   |
| <u></u>                                                                                                    |                   |
| Apply Refresh Close Help                                                                                                    |                   |

Figure 25 Diagnostics dialog box—PcapStat tab

**3** If you want to clear the statistics counter, select resetStat and then click Apply. To display current statistics, click Refresh.

Table 7 describes the PcapStat tab fields.

| Field                      | Description                                                                                                    |
|----------------------------|----------------------------------------------------------------------------------------------------|
| ResetStat                  | Resets the PCAP engine DRAM buffer, as well as all software counters used for PCAP statistics.                                                                                                   |
| PacketCapacityCount        | This is the maximum number of packets that currently can be stored in the PCAP engine buffer. ResetStat will not reset this value.                                                               |
| NumberOfPacketsReceived    | This is the number of packets currently in the PCAP engine buffer. When buffer-wrap occurs, this is set to 0 and the count starts again.                                                         |
|                            | <b>Note:</b> When buffer-wrap occurs, the second field is set to 0 and the third field is not set to zero. From the capture log, the user can determine how many times buffer-wrap has occurred. |
| NumberOfPacketsAccumulated | This is the number of packets accumulated in the PCAP engine.                                                                                                    |
|                            | <b>Note:</b> When buffer-wrap occurs, the second field is set to 0 and the third field is not set to zero. From the capture log, the user can determine how many times buffer-wrap has occurred. |

| Field                              | Description                                                                                                    |
|------------------------------------|----------------------------------------------------------------------------------------------------|
| NumberOfPacketsDroppedInPcapEngine | The number of packets dropped when ingress packets match the filter criteria and the PCAP action is set to drop.          |
| NumberOfPacketsDroppedInHardware   | The number of packets dropped by the PCAP engine hardware when the amount of packets being forwarded cannot be processed. |

Table 7PcapStat tab fields

# Chapter 4 PCAP limitations and considerations

This chapter describes the limitations and considerations of the PCAP tool.

- PCAP is now compatible with HA-CPU.
- Flow control packets may be issued if port performance is affected while PCAP is enabled.
- As the PCAP feature is based on the mirroring capabilities of the I/O ports, limitations that apply to port mirroring also apply to PCAP. These limitations include:
  - Egress packet capture is supported only with Passport E-modules.
  - PCAP can not be enabled on a port that has port mirroring currently enabled.
  - PCAP can not be enabled if PCAP or port mirroring is enabled on any other port on the same Octapid. For 10/100 ports, there is one Octapid for every 8 ports. Therefore, ports 1-8 use one Octapid, ports 9-16 use another Octapid, ports 17-24 use another Octapid, and so on. For all Gigabit, ATM, and POS ports, each port has its own Octapid. The only exception is the Passport 8616 module, which has 2 Gigabit ports for each Octapid. For this module, ports 1 and 2 share an Octapid, ports 3 and 4 share an Octapid, and so on.
  - Control packets that are copied to the primary CPU will not be captured using non Passport E-modules
- When setting capture-filter parameters for PCAP, a value of '0' when used in setting the range of values will be accepted. The value of '0' will cause the filter parameter to be disabled (a value of '0' means the filter parameter is disable). Do not use '0' in setting a range of values in a filter parameter. (Q00518533)

- When the secondary CPU cycles in the PCAP engine are used for packet capturing and if the packet incoming rate is high (about 200 Mbps), the log messages and certain CLI commands executed in the secondary CPU will be queued. This will be recovered once the packet capturing is completed. For immediate recovery, disable PCAP on the individual ports in the primary CPU on which packets are to ingress. The packets captured until this time will be stored in the buffer. (Q00537576)
- To autosave using an anonymous FTP session to a Windows system, first create a "/pub" sub-directory in "c:" directory or the drive which is default for the FTP server. (Q00524278)
- Data traffic captured from the 8672ATM or 8683POS ports does not contain any ATM or POS encapsulation information. Only the Ethernet frame format is available in the capture file. (Q00522183)
- PCAP uses two levels of filtering to capture packets: one at the hardware level and one at the software level. The hardware level uses the existing IP filters; the software level uses capture filters. The config ethernet <ports> pcap add set command allows you to add IP filters for the specified port for PCAP and for regular IP traffic filtering. Therefore, when you use the config ethernet <ports> pcap info command, you may see filter set values that are specific to IP traffic filters only.

The config ethernet <ports> pcap enable command allows you to enable or disable PCAP on the port. When you use the config ethernet <ports> pcap info command, the information displayed for the enable parameter refers to PCAP only (that is, if enable is set to true, this means that PCAP is enabled for the specified interface). (Q00614444)

• If you use an IP filter as a PCAP filter to capture packets, then you disable PCAP globally and at the port level, the IP filter remains active. (Q00624142)

- If you want your PCAP config file to be restored after a CPU-failover, you must source the config file after the standby CPU becomes the master. Otherwise, the PCAP config file will not be loaded. (Q00632891)
- If you globally disable PCAP, the number of packets dropped in hardware will continue to go up unless you also disable PCAP on the port. To disable PCAP on the port, use the config {ethernet|atm|pos} <ports> pcap command. (Q00630688)

# Chapter 5 PCAP examples

This chapter provides examples showing how PCAP is used to solve common network problems. It provides a sample network configuration and includes examples of PCAP CLI commands used to solve these problems. For a complete description of all available CLI commands you can use to configure PCAP, including those shown in this chapter, refer to Chapter 2, "Configuring PCAP with CLI," on page 23.

## **Problem definition**

You are the network administrator at a large multi-national software company. A user calls and states they are trying to download some data from an FTP server to their client machine. However, they are having a problem connecting to the FTP server. The FTP client resides on client 1 and the FTP server is on client 2.

The FTP server is connected to a Passport 8600 switch (R1) through port interface 2/10, see Figure 26.

#### Hardware configuration

This section describes the hardware configurations that are assumed for each PCAP solution example.

- One Passport 8600 series switch (R1), with dual CPU modules.
- Each CPU module contains a PCMCIA card.
- Two clients.
- I/O cards are E-modules.

#### Software configuration

This section describes the software configurations that are assumed for each PCAP solution example.

- An ftp and tftp daemon running on a client server
- Sniffer network software.

Figure 26 shows a sample network configuration used for solving the above problem definition.

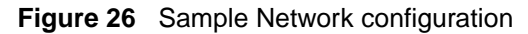

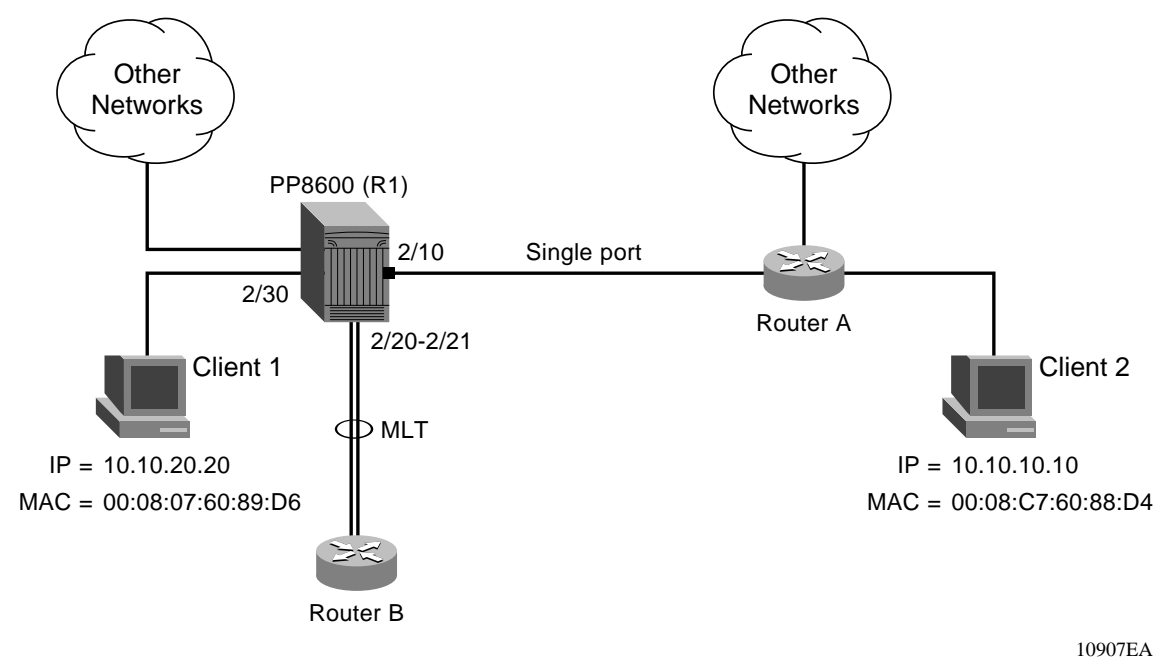

## **Solution 1**

In this solution PCAP is configured to capture all packets on port interface 2/10 and have the packets saved on a PCMCIA device. The file containing captured packets is then copied using FTP for analysis at a later time.

To enable PCAP and capture all packets on a port interface complete the following steps:

**1** Enable PCAP on ports.

This step will enable PCAP in receive mode on R1, port interface 2/10, to capture all ingress packets and confirm that it is enabled (see Figure 27).

Figure 27 Configure and show command output

```
Passport-8606:6# config ether 2/10 pcap enable true
Passport-8606:6# show diag pcap port
Port mode
==== ====
2/10 rx
```

**2** Configure PCAP global parameters.

Configure the PCAP parameter auto-save (see Figure 28) to automatically save the captured packets, assign a file-name, and set the device to PCMCIA. All other parameters will use default values. See "Configuring PCAP global parameters" on page 29.

Figure 28 Configuring PCAP global parameters

```
Passport-8606:5# config diag pcap auto-save true file-name pcap_test.cap device pcmcia
```

**3** Enable PCAP.

Enable the PCAP and display the parameter values. Packet capture begins when PCAP is enabled. Figure 29 displays that the following parameters are set:

auto-save = True

 $file-name = pcap\_test.cap$ 

Device = PCMCIA

Figure 29 Enable PCAP

```
Passport-8606:5# config diag pcap enable true
Passport-8606:5# show diag pcap info
enable = TRUE
buffer-wrap = TRUE
pcmcia-wrap = TRUE
buffer-size = 32 MB
fragment-size = 64 Bytes
auto-save = TRUE
AutoSaveFilename = pcap_test.cap
AutoSaveDevice = pcmcia
ether-type-for-svlan-level = 0x8100
```

**4** Show PCAP statistics.

Connect to the PCAP engine and display the packet capture statistics (see Figure 30).

Figure 30 The show diag pcap stats command output

**5** Copy the captured packets.

After you have disabled PCAP you can copy the captured packets stored in memory to any device using the commands in Figure 31. The filename **PCAP00** is an internal name that refers to packets stored the PCAP engine DRAM.

#### Figure 31 The copy PCAP00 command output

You may also copy captured packets stored in the PCAP engine memory to a remote client using the FTP commands in Figure 32.

Figure 32 The FTP get PCAP00 command output

```
C:\WINDOWS\DESKTOP>ftp 10.10.42.54
Connected to 10.10.42.54.
220 Passport FTP server ready
User (10.10.42.54:(none)): rwa
331 Password required
Password:
230 User logged in
ftp> bin
200 Type set to I, binary mode
ftp> hash
Hash mark printing On (2048 bytes/hash mark).
ftp> get PCAP00 pcap ftp.cap
200 Port set okay
150 Opening BINARY mode data connection
###########
226 Transfer complete
171992 bytes received in 0.38 seconds (452.61 Kbytes/sec)
```

## Solution 2

In solution 1 the number of captured packets is quite large. In this case it is necessary to try and capture fewer packets.

In this solution PCAP is configured to further refine the type of packets to be captured. This solution uses IP traffic filters to only capture packets with a source IP address of 10.10.10.10 and a destination IP address of 10.10.20.20. In addition to procedures followed in solution 1, perform the following steps:

**1** Configure IP traffic filters.

This step shows how to configure a global IP traffic filter, set the action of the filter to forward, and display the results (see Figure 33).
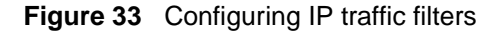

```
Passport-8606:5# config ip traffic-filter create global src-ip
10.10.10.10/32 dst-ip 10.10.20.20/32 id 5
Global filter 5 is created.
Passport-8606:5# config ip traffic-filter filter 5 action mode
forward
Passport-8606:5# show ip traffic-filter global 5
_____
                             Ip Traffic-filter Global
Filters
_____
ID NAME
              TYPE
                          SRC OPTION DST OPTION
         MIRROR
PROTOCOL
5 global-5 global ignore ignore ignore
false
   DST_ADDR
           DST_MASK DSTPT SRC_ADDR
SRC_MASK SRCPT
   10.10.20.20 255.255.255.255 0 10.10.10.10
255.255.255.255 0
   TCPCONNECT MODE
                               STOP ON MATCH
   false
              forward
                               true
   DS_MT_DS_FIELD DS_MT_DS_RSVED DS_MD_8021P DS_MD_DSCP
   000000
              00:disable 0:disable
000000:disable
             M_ICMP_REQ M_IP FRAG
                                       STATISTICS
   DS PRO ID
               false
                           false
                                        disable
   0
   N H FORWARD IP N H UNREACHABLEDROPE
   0.0.0.0
               false
```

**2** Create a filter set.

This step shows how to create and name an IP filter set (see Figure 34).

#### Figure 34 Creating a filter set

**3** Apply a filter set to the port.

This step adds the filter set to the port 2/10, sets the mode to rxFilter, and displays the information (see Figure 35).

Figure 35 Adding a filter set to a port

```
Passport-8606:5# config ether 2/10 pcap add set 5
Passport-8606:5# config ether 2/10 pcap enable true mode
rxFilter
Passport-8606:5# config ether 2/10 pcap info
enable : true
mode : rxFilter
```

If the amount of traffic flowing between client 1 and client 2 is still to large for analysis, define a filter by protocol-type as shown in solution 3.

## **Solution 3**

In this solution PCAP filters are configured on the PCAP engine to drop all IP packets that are not protocol type 6 and are not FTP packets. In effect this captures all TCP/FTP packets. When used in conjunction with IP filters this narrows down the number of packets captured to TCP/FTP packets flowing from client 2 to client 1 (see Figure 36).

In addition to procedures followed in solution 1, perform the following steps.

Figure 36 Configuring PCAP protocol-type filters

```
Passport-8606:5# config diag pcap capture-filter 7 create
Passport-8606:5# config diag pcap capture-filter 7 action drop
Passport-8606:5# config diag pcap capture-filter 7
protocol-type 6 not
Passport-8606:5# config diag pcap capture-filter 7 tcp-port 20
to 21 not
Passport-8606:5# config diag pcap capture-filter 7 enable true
Passport-8606:5# config diag pcap capture-filter 7 info
        Id : 7
        action : drop
        enable : true
        srcmac : 00:00:00:00:00:00 Mask = 6
        dstmac : 00:00:00:00:00:00 Mask = 6
        srcip : 0.0.0.0 to 0.0.0.0
        dstip : 0.0.0.0 to 0.0.0.0
        vlan-id : 0 to 0
        pbits : 0 to 0
        ether-type : 0x0 to 0x0
        protocol-type : 6 to 6 [not]
        dscp : 0 to 0
        udp-port : 0 to 0
        tcp-port : 20 to 21 [not]
        user-defined: Offset: 0 Data:
        timer : 0 ms
        packet-count : 0
        refresh-timer : 0 ms
```

If the amount of traffic flowing between client 1 and client 2 continues to be to large for analysis, define a filter using the action parameter as shown in solution 3.

## Solution 4

In this solution PCAP is configured to start packet capture when the first TCP/FTP packet arrives at the port which also enables PCAP automatically. This is done by setting the trigger-on parameter. Prior setting the trigger-on filter, PCAP should be disabled. PCAP is disabled after the first 1000 packets are captured by setting the packet-count parameter (see Figure 37).

In addition to procedures followed in solution 1, perform the following.

Figure 37 Configuring PCAP trigger filters

```
Passport-8606:5# config diag pcap enable false
Passport-8606:5# config diag pcap capture-filter 10 create
Passport-8606:5# config diag pcap capture-filter 10
protocol-type 6
Passport-8606:5# config diag pcap capture-filter 10 tcp-port 20
to 21
Passport-8606:5# config diag pcap capture-filter 10 action
trigger-on
Passport-8606:5# config diag pcap capture-filter 10 enable true
Passport-8606:5# config diag pcap capture-filter 10
packet-count 1000
Passport-8606:5# config diag pcap capture-filter 10 info
        Id : 10
        action : trigger-on
        enable : true
        srcmac : 00:00:00:00:00 Mask = 6
        dstmac : 00:00:00:00:00:00 Mask = 6
        srcip : 0.0.0.0 to 0.0.0.0
        dstip : 0.0.0.0 to 0.0.0.0
        vlan-id : 0 to 0
        pbits : 0 to 0
        ether-type : 0x0 to 0x0
        protocol-type : 6 to 6
        dscp : 0 to 0
        udp-port : 0 to 0
        tcp-port : 20 to 21
        user-defined: Offset: 0 Data:
        timer : 0 ms
        packet-count : 1000
        refresh-timer : 0 ms
```

# Index

## Α

acronyms 13 Action field 53 AutoSave field 49 AutoSaveDevice field 49 AutoSaveFilename field 49 AutoSaveNetworkIpDevice field 49

### В

BufferSize field 49 BufferWrap field 49

## С

conventions, text 12 customer support 14

### D

Dscp field 54 DstIp field 54 DstMac field 54 DstMacMask field 54

## Ε

Enable field 49 EtherType field 54

### F

FilterSet field 51

FrameSize field 49

#### 

IsInverseDscp field 55 IsInverseDstIp field 54 IsInverseDstMac field 54 IsInverseEtherType field 54 IsInversePbit field 54 IsInverseProtocolType field 55 IsInverseSrcIp field 54 IsInverseSrcMac field 54 IsInverseTcpPort field 56 IsInverseUdpPort field 56 IsInverseUserDefined field 56 IsInverseVlanId field 54

### L

Login field 60

#### Μ

Mode field 51

### Ρ

Packet Capture Tool 15 PacketCount field 56 Password field 60 Pbit field 54 PCAP tab fields 51 PcmciaWrap field 49 product support 14 ProtocolType field 55 publications hard copy 14

## R

RefreshTimer field 56

## S

show diag pcap capture-filter command 38 show diag pcap info command 39 show diag pcap port command 40, 41 show diag pcap stats command 44 show ip forwarding command 37 SrcIp field 54 SrcMac field 54 SrcMac field 54 statistics, viewing using Device Manager 60 support, Nortel Networks 14

## Т

TcpPort field 56 technical publications 14 technical support 14 text conventions 12 Timer field 56 ToDscp field 54 ToDstIp field 54 ToEtherType field 54 ToPbit field 54 ToProtocolType field 55 ToSrcIp field 54 ToTcpPort field 56 ToUdpPort field 56 ToVlanId field 54

## U

UdpPort field 56 UserDefinedData field 56 UserDefinedDataSize field 56 UserDefinedOffset field 56

## V

viewing statistics using Device Manager 60 VlanId field 54